Руководство пользователя для администратора

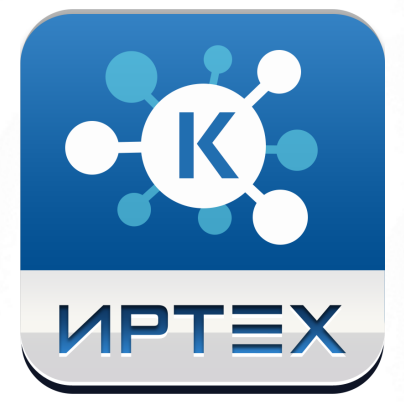

# АИС "Учёт контингента"

## Версия 0.10.11

## Содержание

| 1 Список используемых терминов и сокращений                               | 3        |
|---------------------------------------------------------------------------|----------|
| 2 Введение                                                                | 5        |
| 2.1 Назначение документа                                                  | 5        |
| 3 Общие сведения о системе                                                | 5        |
| 3.1 Обозначение и наименование системы                                    | 5        |
| 3.2 Назначение и возможности системы                                      | 5        |
| 3.3 Особенности использования системы                                     | 6        |
| 4 Подготовка к работе                                                     | 7        |
| 4.1 Вход в систему                                                        | 7        |
| 4.2 Организация рабочего пространства пользователя                        | 8        |
| 4.3 Работа с гиперссылками                                                | 11       |
| 4.4 Общие принципы работы с фильтрами                                     | 11       |
| 4.5 Работа с таблицами                                                    | 13       |
| 5 Права доступа                                                           | 15       |
| 5.1 Список доступных прав по ролям                                        | 15       |
| 5.1.1 Роль: Администратор                                                 | 15       |
| 5.1.3 Роль: Оператор                                                      | 20       |
| 5.1.4 Роль: Сотрудник министерства образования                            | 20       |
| 5.2 Просмотр прав                                                         | 22       |
| 6 Набор справочников                                                      | 22       |
| 7 Описание операций                                                       | 24       |
| 7.1 Регистрация пользователя в Системе                                    | 24       |
| 7.1.1 Добавление нового пользователя                                      | 26       |
| 7.1.2 Редактирование данных о пользователе<br>7.1.3 Удаление пользователя | 28<br>30 |
| 7.2 Формирование муниципалитетов                                          | 31       |
| 7.2.1 Создание и просмотр муниципалитета                                  | 32       |
| 7.2.2 Редактирование муниципалитета                                       | 33       |
| 7.3 Интеграция с внешними системами                                       | 36       |
| 7.3.1 Добавление внешней системы                                          | 39       |
| 7.3.2 Редактирование внешней системы                                      | 41       |
| 7.3.3 Удаление внешней системы                                            | 43       |
|                                                                           | 44       |
| 7.5.1 Журнал синхронизации                                                | 44       |
| 7.5.2 Журнал безопасности                                                 | 48       |
| 7.6 Выход из системы                                                      | 52       |
| 7.7 Получение справки от службы технической поддержки                     | 52       |

## 1 Список используемых терминов и сокращений

| Термин/сокращение               | Описание                                                                                                    |
|---------------------------------|----------------------------------------------------------------------------------------------------|
| АИС «Учет контингента», Система | Единая федеральная<br>межведомственная система учета<br>контингента обучающихся по основным<br>образовательным программам и<br>дополнительным общеобразовательным<br>программам.                                                                                                    |
| Региональный сегмент АИС        | Информационная система субъекта<br>Российской Федерации, являющаяся частью<br>АИС «Учет контингента», предназначенная<br>для учета контингента обучающихся<br>субъекта Российской Федерации в рамках<br>АИС.                                                                                                    |
| Сегмент высшего образования     | Информационная система, являющаяся<br>частью АИС «Учет контингента»,<br>предназначенная для учета обучающихся по<br>программам высшего образования.                                                                                                    |
| Федеральный сегмент             | Информационная система, являющаяся<br>частью АИС «Учет контингента»,<br>предназначенная для ведения<br>централизованного реестра контингента<br>обучающихся, обеспечения целостности<br>учета контингента обучающихся во всех<br>региональных сегментах и сегменте высшего<br>образования, обеспечения взаимодействия<br>сегментов АИС между собой,<br>взаимодействия АИС с ведомственными<br>информационными системами и<br>формирования аналитической и<br>статистический информации. |
| ФИС СМЭВ                        | Федеральная информационная система<br>«Система межведомственного электронного<br>взаимодействия».                                                                                                    |
| ГИС РСМЭВ                       | Государственная информационная<br>система «Региональная система<br>межведомственного электронного<br>взаимодействия».                                                                                                    |
| ФМС                             | Федеральная миграционная служба.                                                                                                    |
| 00                              | Образовательная организация.                                                                                                    |
| Контингент обучающихся          | Обучающиеся по основным<br>образовательным программам и<br>дополнительным общеобразовательным<br>программам, а также несовершеннолетние<br>граждане Российской Федерации,<br>несовершеннолетние иностранные граждане<br>и лица без гражданства, постоянно или                                                                                                    |

| Термин/сокращение          | Описание                                                                                                    |
|----------------------------|----------------------------------------------------------------------------------------------------|
|                            | временно проживающие (пребывающие) на<br>территории Российской Федерации,<br>неохваченные образовательными<br>отношениями.                                                                    |
| Персона                    | Единица учета контингента<br>обучающихся.                                                                                                    |
| Карточка персоны           | Совокупность всех содержащихся в<br>системе данных о каждой конкретной<br>единице контингента обучающихся,<br>структурированных в соответствии со<br>схемой, описанной в настоящем документе. |
| Карточка организации       | Совокупность всех содержащихся в<br>системе данных о каждой образовательной<br>организации, структурированных в<br>соответствии со схемой, описанной в<br>настоящем документе.                |
| Образовательная траектория | Совокупность данных об<br>образовательных программах и<br>образовательных результатах персоны,<br>движении персоны между различными<br>образовательными организациями и<br>территориями.      |
| ЕПГУ                       | Единый портал государственных услуг.                                                                                                    |
| РПГУ                       | Региональный портал государственных<br>услуг.                                                                                                    |
| ΦИΑС                       | Федеральная информационная адресная система.                                                                                                    |
| ИНН                        | Индивидуальный номер<br>налогоплательщика.                                                                                                    |
| огрн                       | Основной государственный регистрационный номер.                                                                                                    |
| ΟΚΑΤΟ                      | Общероссийский классификатор<br>объектов административно-<br>территориального деления.                                                                                                    |
| ОКВЭД                      | Общероссийский классификатор видов экономической деятельности.                                                                                                    |
| ОКОПФ                      | Общероссийский классификатор организационно-правовых форм.                                                                                                    |
| ОКПО                       | Общероссийский классификатор предприятий и организаций.                                                                                                    |
| ОКТМО                      | Общероссийский классификатор территорий и муниципальных образований.                                                                                                    |
| ОКФС                       | Общероссийский классификатор форм собственности.                                                                                                    |

4

| Термин/сокращение | Описание                                                                                                    |
|-------------------|----------------------------------------------------------------------------------------------------|
| Орган ЗАГС        | Орган записи актов гражданского состояния.                                                                                                    |
| ЕСИА              | Единая система идентификации и<br>аутентификации в инфраструктуре,<br>обеспечивающей информационно-<br>технологическое взаимодействие<br>информационных систем, используемых для<br>предоставления государственных<br>и муниципальных услуг в электронной<br>форме. |
| СНИЛС             | Страховой номер индивидуального<br>лицевого счета.                                                                                                    |

#### 2 Введение

#### 2.1 Назначение документа

Настоящее руководство предназначено для ознакомления пользователя с функциональными возможностями АИС «Учет контингента» (далее Система).

В основной части руководства приведены сведения о назначении Системы, об основных возможностях Системы, а также об условиях и особенностях ее использования.

#### 3 Общие сведения о системе

#### 3.1 Обозначение и наименование системы

Полное наименование: Единая федеральная межведомственная система учета контингента обучающихся по основным образовательным программам и дополнительным общеобразовательным программам (региональный сегмент).

Условное обозначение: АИС «Учет контингента».

#### 3.2 Назначение и возможности системы

Система предназначена для автоматизация сбора, учета и актуализации информации о детях, обучающихся в образовательных организациях различных типов, создания единой региональной базы данных контингента обучающихся в образовательных организациях различных типов и формирования электронного портфолио каждого обучающегося, включающего данные об образовательных траекториях, основных образовательных результатах и достижениях на протяжении всего периода обучения в образовательных организациях различных типов. Кроме того, Система необходима для ведения реестра образовательных организаций и учета движения обучающихся между образовательными организациями.

Автоматизация электронного взаимодействия с ведомственными информационными системами через систему межведомственного электронного взаимодействия (далее СМЭВ) позволяет получать достоверную и актуальную информацию по количеству обучающихся во всех образовательных организациях различных типов, отслеживать образовательные траектории обучающихся и планировать нагрузку на образовательные организации.

Внедрение Системы позволяет снизить трудозатраты работников сферы образования на получение полной и актуальной информации о ребенке, его достижениях в учебе и перемещениях между образовательными организациями, что в свою очередь дает возможность прогнозировать развитие ситуации и повысить качество принимаемых управленческих решений.

#### 3.3 Особенности использования системы

АИС «Учет контингента» состоит из следующих сегментов:

- федеральный сегмент;
- региональные сегменты;
- сегмент высшего образования.

Федеральный сегмент служит для:

- ведения централизованного реестра контингента обучающихся;
- обеспечения целостности учета контингента обучающихся во всех региональных сегментах и сегменте высшего образования;
- обеспечения информационного взаимодействия и связывания данных о контингенте обучающихся сегментов АИС «Учет контингента» между собой, а также с информационными системами государственных внебюджетных фондов, федеральных органов исполнительной власти, в том числе с информационными системами Рособрнадзор и ведомственными информационными системами;
- информационного обеспечения государственного управления в области образования.

**Региональный сегмент** создается в каждом субъекте Российской Федерации и предназначен для учета контингента обучающихся, в том числе их персональных данных и данных об образовании в субъекте Российской Федерации.

АИС «Учет контингента» состоит из следующих функциональных разделов:

Раздел **Администрирование** – предназначен для заведения и авторизации пользователей в Системе, для настройки основных параметров Системы.

Раздел Справочники – предназначен для работы со справочными данными Системы.

Раздел **Реестр обучающихся** – предназначен для учета контингента обучающихся, а также персон, которые еще не поступили ни в одну образовательную организацию, содержит личные карточки обучающихся;

Раздел **Реестр организаций** – предназначен для учета всех имеющихся в регионе образовательных организаций различных типов, содержит карточки образовательных организаций.

Раздел **Отчетность** – предназначен для формирования статистических и аналитических отчетов.

В зависимости от назначенных пользователю прав количество разделов меню может меняться.

6

### 4 Подготовка к работе

#### 4.1 Вход в систему

Для входа в Систему необходимо воспользоваться одним из следующих браузеров:

- Internet Explorer 9.0 и выше;
- Mozilla Firefox 3.0 и выше;
- Орега 15 и выше;
- Google Chrome 3.0 и выше;
- Safari 3.0 и выше/

В строке браузера введите <u>http://XXX.XXX.X.XXXX,</u> где XXX.XXX.X.XX:XX - адрес Системы. По окончании ввода нажмите клавишу Enter.

Если адрес указан корректно, то на экране появится окно приглашения пользователя в Систему (см. *Рисунок 1 - Вход в Систему*):

| • 🕵 Учёт контингента |
|----------------------|
| 👤 Логин              |
| 🔎 Пароль             |
| Войти                |
|                      |
|                      |

Рисунок 1 - Вход в Систему

Если этого не произошло, убедитесь в правильности введенного адреса или обратитесь к администратору Системы.

Для входа в Систему введите учетную запись и пароль, затем нажмите кнопку **Вход**. После успешной авторизации появится стартовый экран Системы (см. *Рисунок 2 - Стартовый экран в Системе*).

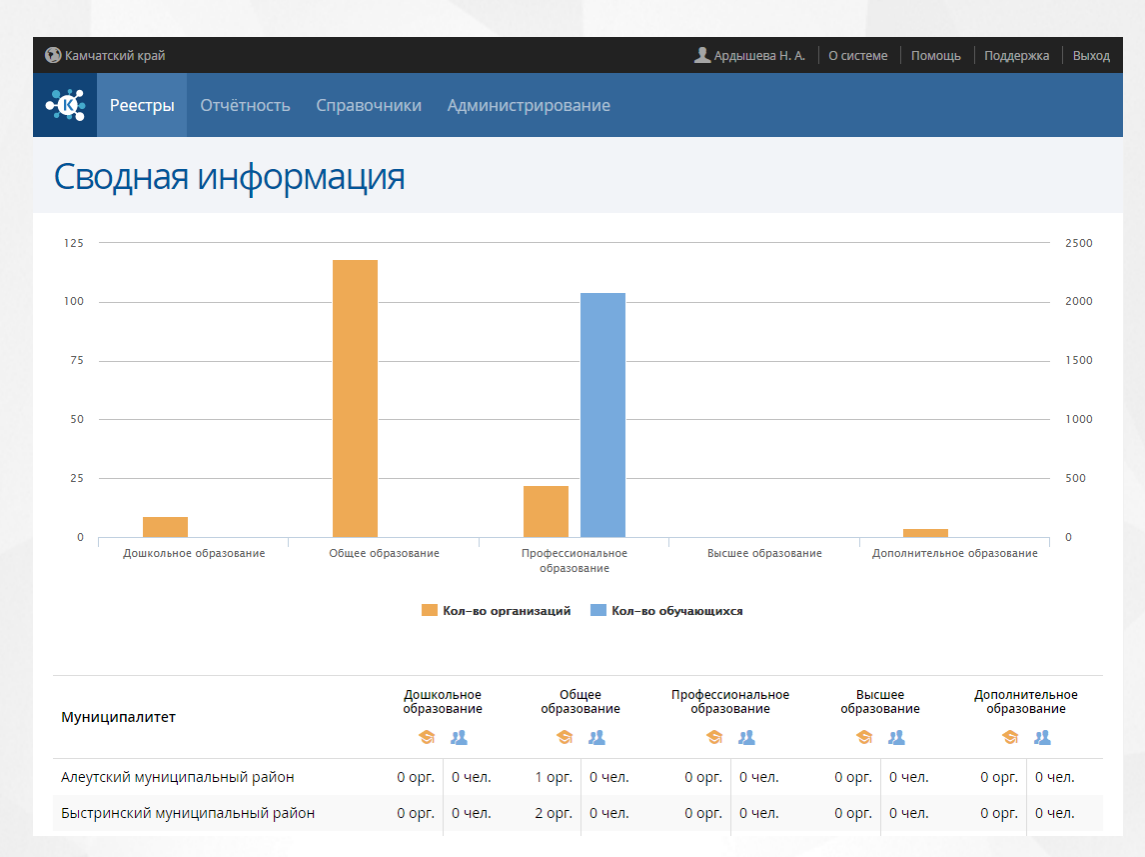

#### Рисунок 2 - Стартовый экран в Системе 4.2 Организация рабочего пространства пользователя

В таблице и на рисунке (см. *Рисунок 3 - Организация рабочего пространства пользователя*) перечислены элементы, составляющие рабочее пространство пользователя.

В зависимости от назначенных пользователю прав количество пунктов меню может меняться.

В некоторых интернет-браузерах внешний вид кнопок может несколько отличаться от представленного на рисунках в данном Руководстве. Эти различия несущественны и не влияют на работу Системы.

Таблица 1 - Рабочее пространство пользователя

| Элемент экрана            | Описание элемента                                                                                                   |
|---------------------------|----------------------------------------------------------------------------------------------------|
| Логотип                   | Нажав на логотип Системы, можно вернуться на главную страницу со сводной информацией.                               |
| Текущее<br>местоположение | Отображается наименование текущего региона/муниципалитета, с возможностью выбора другого региона/муниципалитета.    |
| Рабочая область           | В рабочей области отображаются данные Системы, с которыми<br>ведётся работа пользователя в данный момент.           |
| Меню                      | Заголовки на экране составляют меню, например, <b>Реестры</b> , <b>Отчетность</b> , Справочники, Администрирование. |

#### 4. Подготовка к работе

| Элемент экрана | Описание элемента                                                                    |
|----------------|--------------------------------------------------------------------------------------|
| Пункт меню     | Нажмите на тот или иной заголовок меню, чтобы внизу появился список с пунктами меню. |
| Пользователь   | Отображается Ф.И.О. пользователя текущего сеанса работы.                             |
| Выход          | Завершение сеанса работы пользователя.                                               |
| Справка        | Нажмите на Помощь, чтобы открыть справочный материал.                                |

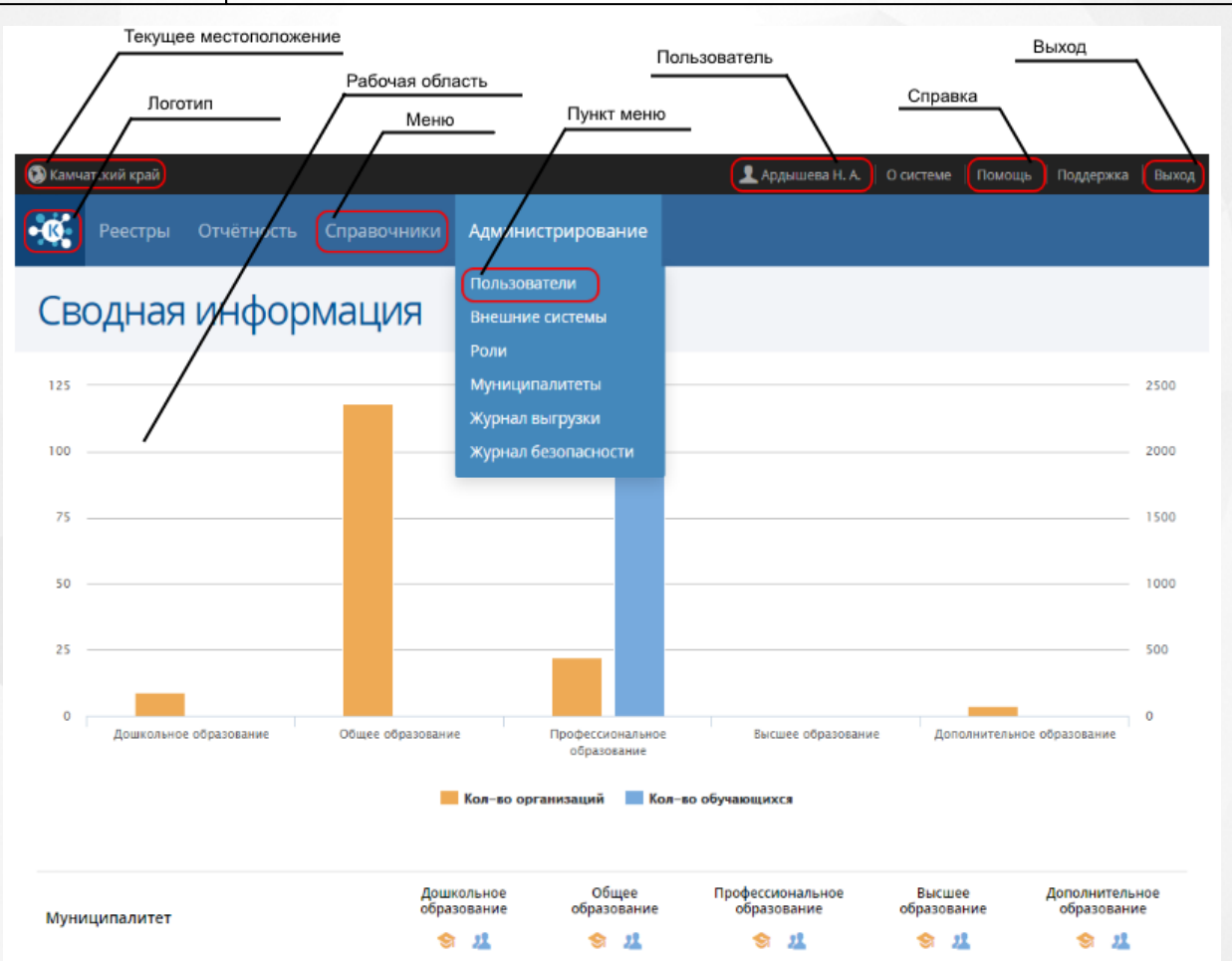

| Быстринский муниципальный район | 0 орг. | 0 чел. | 2 орг. | 0 чел. | 0 орг. | 0 чел. | 0 орг. | 0 чел. | 0 орг. | 0 чел. |
|---------------------------------|--------|--------|--------|--------|--------|--------|--------|--------|--------|--------|
|                                 |        |        |        |        |        |        |        |        |        |        |

1 орг. 0 чел.

0 орг. 0 чел.

0 орг. 0 чел.

0 орг. 0 чел.

Рисунок 3 - Организация рабочего пространства пользователя

0 орг. 0 чел.

В таблице ниже представлены элементы интерфейса программы - кнопки управления и пояснения по их назначению.

Таблица 2 - Кнопки управления

Алеутский муниципальный район

9

|           | Список - позволяет пользователю перейти к экспорту данных или настройкам таблицы. Функция доступна при работе в меню <b>Реестры</b> , <b>Администрирование</b> .                              |
|-----------|----------------------------------------------------------------------------------------------------|
| Ľ         | Экспорт данных - экспортирует данные с рабочей области в файл-<br>приемник MS Excel или PDF. Функция доступна при работе в меню<br>Реестры, Администрирование.                                |
| •         | Добавить - позволяет пользователю добавить информацию.<br>Система обрабатывает запрос и открывает пользователю форму для<br>заполнения. Функция доступна при работе в меню Администрирование. |
| 1         | Редактировать - позволяет пользователю выполнить задачи по<br>вводу, изменению значений. Функция доступна при работе в меню<br>Администрирование.                                             |
| •         | Удаление - функция удаления информации из Системы. Функция доступна при работе в меню Администрирование.                                                                                      |
| $\otimes$ | Отменить - функция запукает в Системе процедуру отказа от раннее<br>введенной пользователем информации. Функция доступна при работе в<br>меню Реестры, Администрирование.                     |
| ۲         | Выбор - функция помогающая пользователю избрать необходимый параметр Реестры, Администрирование.                                                                                              |
| 0         | Применить - Система признает введенные значения пользователем.<br>Функция доступна при работе в меню Реестры, Администрирование.                                                              |
| Ð         | Развернуть - позволяет пользователю отобразить дополнительную информацию в Системе. Функция доступна при работе в меню Реестры.                                                               |
| Θ         | Свернуть - позволяет пользователю скрыть дополнительную информацию в Системе. Функция доступна при работе в меню Реестры.                                                                     |
| >         | Сменить пароль - функция изменения пароля для конкретного пользователя в Системе. Функция доступна при работе в меню<br>Администрирование.                                                    |
| ¢         | Назад - помогает пользователю перейти на предыдущую страницу<br>Системы. Функция доступна при работе в меню Реестры,<br>Администрирование.                                                    |

#### 4.3 Работа с гиперссылками

На некоторых экранах присутствуют гиперссылки - части текста, ссылающиеся на другие экраны или ресурсы (интернет-страницы, изображения, файлы). При наведении курсора мыши гиперссылки подсвечиваются голубым цветом (см. *Рисунок 4 - Вид гиперссылки*).

#### Список отчётов

Выберите из предоставленного списка отчёт, который вы хотите сформировать. Далее вы сможете указать данные для заполнения и сохранить полученный отчёт.

- 1.1. Сводный отчет по формам образовательных организаций
- 1.2. Сводный отчет по статусам образовательных организаций
- 1.3. Кол-во организаций по типам образования

#### Рисунок 4 - Вид гиперссылки

Чтобы перейти по гиперссылке, наведите на неё курсор и щелкните левой кнопкой мыши. Например, на экране **Отчетность** для получения отчета нажмите на гиперссылку с его названием. В результате операции вызова открывается экран с возможностью экспорта выбранного отчета, где осуществляется дальнейшая работа (см. *Рисунок 5 - Пример работы с гиперссылкой*).

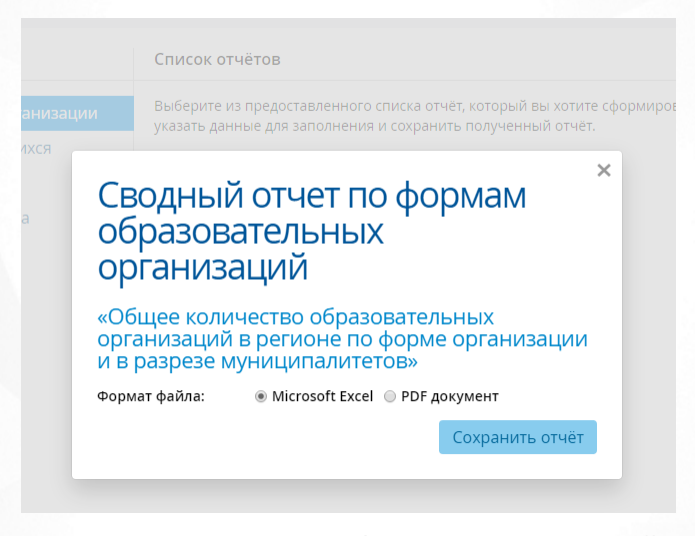

Рисунок 5 - Пример работы с гиперссылкой 4.4 Общие принципы работы с фильтрами

На некоторых экранах есть возможность выбрать фильтры для быстрого поиска необходимой информации (см. Рисунок 6 - Работа с фильтрами).

Чтобы добавить на экран тот или иной фильтр, нажмите кнопку **Добавить фильтр** и из выпадающего списка **Выберите фильтр**. Вновь добавленный фильтр отобразится в списке с необходимыми параметрами для заполнения.

Чтобы удалить фильтр с экрана, нажмите кнопку 🗵 рядом с соответствующим фильтром.

| 0  | Эбучающиеся                                                 |                    |                                                              |                       |                                                |  |  |  |  |
|----|-------------------------------------------------------------|--------------------|--------------------------------------------------------------|-----------------------|------------------------------------------------|--|--|--|--|
|    |                                                             | Фильтр 💽 Применить |                                                              |                       |                                                |  |  |  |  |
| N≌ | Обучающийся                                                 | снилс              | Контакты                                                     | Состав семьи          | 🕂 Добавить фильтр 🔻                            |  |  |  |  |
| 1  | Абдикадирова А. Д.<br>26.05.2015 г.р. пол: [Нет информации] | 961-012-448 79     | 8 (963) 684 76 60<br>8 (901) 180 34 31<br>Romanov@smr.org    | Подопечный            | Етаіl<br>Возраст                               |  |  |  |  |
| 2  | Алеева Е. Д.<br>14.07.2015 г.р. пол: [Нет информации]       | 324-460-787 89     | 8 (964) 327 51 61<br>8 (993) 811 56 64<br>Romanov@gmail.com  | Сирота                | Категория инвалидности<br>Мобильный телефон(ы) |  |  |  |  |
| 3  | Алеева П. Р.<br>03.04.2015 г.р. пол: Женский                | 162-680-402 93     | 8 (960) 189 62 21<br>8 (997) 705 22 88<br>Kolosov@pochta.edu | Полная семья          | Муниципалитет<br>Отчество                      |  |  |  |  |
| 4  | Алеева Р. Д.<br>04.07.2015 г.р. пол: [Нет информации]       | 812-216-757 28     | 8 (908) 837 65 56<br>8 (982) 497 53 47<br>Petrov@inbox.ru    | Неполная семья (отец) | Пол<br>Состав семьи                            |  |  |  |  |
| 5  | Балдин М. С.<br>15.04.2015 г.р. пол: Мужской                | 897-730-228 86     | 8 (985) 170 00 30<br>8 (943) 605 91 50<br>Rynn@boxmaster.gov | Полная семья          | Соц. положение<br>ФИО родителя/опекуна         |  |  |  |  |
| 6  | Береснева Д. Н.<br>25.03.2015 г.р. пол: Мужской             | 398-951-605 49     | 8 (905) 758 33 15<br>8 (965) 293 67 71<br>Enikeev@gmail.ru   | Сирота                | Фамилия<br>Физ. группа                         |  |  |  |  |
| 7  | Богданов И. В.<br>30.05.2015 г.р. пол: [Нет информации]     | 895-097-159 20     | 8 (928) 327 48 70<br>8 (982) 147 84 39<br>Serov@hotmail.edu  | Сирота                | ⊗Удостоверения ли…∽                            |  |  |  |  |
| 8  | Богомолова Л. Ш.<br>05.02.2015 г.р. пол: Мужской            | 471-946-490 14     | 8 (949) 727 13 19<br>8 (976) 784 29 74<br>Kolosov@mail.gov   | Неполная семья (мать) | Свид-во о рождении •<br>Серия Номер            |  |  |  |  |

#### Рисунок 6 - Работа с фильтрами

Для загрузки данных введите или выберите параметры в фильтре, а затем нажмите кнопку **Применить**.

Ниже перечислены основные типы фильтров.

 Дата. Для раскрытия календаря наведите курсор на поле даты и щёлкните левой кнопкой мыши. В календаре выберите дату: число выбирается щелчком левой кнопки мыши, а месяц и год – нажатием кнопок ← →. На рисунке показано, как описанным способом задаётся дата рождения Обучающегося (см. Рисунок 7 - Пример работы с фильтром Дата).

| 🛞 Дата рождения |    |      |                    |    |    |    |   |  |
|-----------------|----|------|--------------------|----|----|----|---|--|
|                 |    | 16.  | 16.09.2015 - 16.10 |    |    |    |   |  |
| ÷               | ce | ентя | бря                | 20 | 15 | ÷  |   |  |
| пн              | вт | ср   | чт                 | пт | сб | вс |   |  |
| 31              | 01 | 02   | 03                 | 04 | 05 | 06 | • |  |
| 07              | 08 | 09   | 10                 | 11 | 12 | 13 |   |  |
| 14              | 15 | 16   | 17                 | 18 | 19 | 20 | ~ |  |
| 21              | 22 | 23   | 24                 | 25 | 26 | 27 | • |  |
| 28              | 29 | 30   | 01                 | 02 | 03 | 04 |   |  |
| 05              | 06 | 07   | 08                 | 09 | 10 | 11 | J |  |

Рисунок 7 - Пример работы с фильтром Дата

• Выпадающий список. Для раскрытия списка нажмите кнопку •. В списке выберите требуемую категорию щелчком левой кнопки мыши. Например, на рисунке таким образом выбирается тип Группа инвалидности (см. *Рисунок 8 - Пример работы с фильтром Выпадающий список*).

| 🛞 Группа инвалидности 🗸 |                                     |  |  |  |
|-------------------------|-------------------------------------|--|--|--|
|                         | - Не важно - 🔹 🔻                    |  |  |  |
|                         | - Не важно -                        |  |  |  |
| (                       | Вторая группа                       |  |  |  |
|                         | Первая группа                       |  |  |  |
|                         | Ребенок-инвалид (для лиц до 18 лет) |  |  |  |
|                         | Третья группа                       |  |  |  |

Рисунок 8 - Пример работы с фильтром Выпадающий список

• **Текстовое поле**. Щелчком левой кнопки мыши установите курсор в текстовое поле фильтра и введите текст: буквы и/или число. Например, в поле фильтра **Имя** вводится имя обучающегося (используется русский алфавит) (см. *Рисунок 9 - Пример работы с фильтром Текстовое поле*).

| ⊗Имя | ~ |
|------|---|
| Иван |   |

Рисунок 9 - Пример работы с фильтром Текстовое поле

При работе со справочниками, таблицами и реестрами Системы пользователю предоставлена возможность установить необходимое число записей, отображаемых на одной странице, при помощи соответствующего списка (см. *Рисунок 10 - Регулирование числа записей, отображаемых на одной странице*):

| Показывать: | 15 | 25 | 50 |
|-------------|----|----|----|
|             |    |    |    |

#### Рисунок 10 - Регулирование числа записей, отображаемых на одной странице

Переход между страницами осуществляется по нажатию на номер страницы. Кнопка < возвращает на предыдущую страницу, кнопка > открывает следующую страницу. Кнопки << и >> открывают самую первую и самую последнюю страницу соответственно (см. *Рисунок 11 - Навигация по страницам списка*):

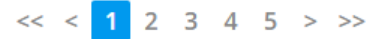

Рисунок 11 - Навигация по страницам списка

#### 4.5 Работа с таблицами

На многих экранах Системы данные организованы в виде таблиц. Ниже описываются основные приёмы работы с таблицами.

• Настройка таблицы. Вы можете выбирать, какую информацию хотели бы видеть на экране (см. *Рисунок 12 - Пример работы с таблицами. Настройка таблицы*). Для этого над таблицей нажмите кнопку =, а затем Настройки таблицы.

| Пользовател          | И                     |                  |                                       |                                                               |
|----------------------|-----------------------|------------------|---------------------------------------|---------------------------------------------------------------|
| • Добавить           |                       | Всего записей:   | 1402                                  | <ul> <li>Экспорт данных</li> <li>Настройка таблицы</li> </ul> |
| Пользователь         | Email                 | Логин            | Роль                                  | <ul> <li>Добавить фильтр</li> </ul>                           |
| 🔲 1 Немов М. Н.      | Stanovov@hotmail.ru   | Romanovf2769396  | Сотрудник министерства<br>образования |                                                               |
| 📄 2 Прокофьева Н. Т. | Hellscream@ir-tech.ru | Stanovov024e9b0e | Сотрудник министерства<br>образования |                                                               |

Рисунок 12 - Пример работы с таблицами. Настройка таблицы

В открывшемся окне **Настройка таблицы** с помощью отметьте столбцы, которые необходимо отображать в таблице, и уберите галочки напротив наименований столбцов, которые отображать не нужно. По окончании выбора столбцов, которые вы хотели бы видеть на экране, нажмите кнопку **Сохранить настройки**. Внешний вид таблицы изменится согласно внесённым изменениям (см. *Рисунок 13 - Пример работы с таблицами. Выбор столбцов*).

## Настройка таблицы

Отметьте колонки, которые вы хотите видеть в таблице списка обучающихся.

| 🕢 Пользователь  |                     |
|-----------------|---------------------|
| 🔲 Фамилия       |                     |
| 🔲 Имя           |                     |
| 🔲 Отчество      |                     |
| 🗷 Email         |                     |
| 🗷 Логин         |                     |
| 🗹 Роль          |                     |
| 🔲 Заблокирован  |                     |
| 🔲 Муниципалитет |                     |
| U               |                     |
|                 | Сохранить настройки |

Рисунок 13 - Пример работы с таблицами. Выбор столбцов

• Сортировка столбцов. Чтобы отсортировать столбец по убыванию или возрастанию, нажмите на заголовок столбца (см. *Рисунок 14 - Пример работы с таблицами Сортировка столбцов*). Стрелочка вниз указывает на то, что столбец отсортирован по убыванию, стрелочка вверх - по возрастанию. Чтобы изменить порядок сортировки, повторно нажмите на заголовок столбца.

## Пользователи

| 0 | Доба | авить 😑 Удалить        | Всего             | записей: 1402  |                   |
|---|------|------------------------|-------------------|----------------|-------------------|
|   |      |                        | -                 |                |                   |
|   | N⁰   | Пользователь           | Email             | Логин          | Роль              |
| - |      | A Communication of the | Eustine an Oishau | D              | 0                 |
|   | 1    | Абашкин В. В.          | Evstigneev@inbox  | Romanov8a13708 | Оператор          |
|   | 2    | Абдикадиров М. Ю.      | Serov@boxmaste    | Theron64b83bb3 | Администратор     |
|   |      |                        |                   |                | справочных данных |
|   | 3    | Абдикадирова М. Г.     | Shamsudinov@m     | Rynn195ca24d   | Оператор          |

Рисунок 14 - Пример работы с таблицами. Сортировка столбцов

### 5 Права доступа

В Системе предустановлен список ролей пользователей с индвидуальными наборами прав. Эти роли назначаются пользователям при регистрации (см. раздел <u>Добавление нового</u> пользователя).

#### 5.1 Список доступных прав по ролям

В перечисленных ниже разделах описаны права доступа для ролей, присутствующих в Системе:

- роль: Администратор;
- роль: Администратор справочных данных;
- роль: Оператор;
- роль: Сотурдник министерства образования.

#### Будьте внимательны при добавлении прав пользователю!

#### 5.1.1 Роль: Администратор

Для данной роли устанавливаются права на доступ к просмотру конкретных экранов Системы (см. *Таблицу 3 - Роль: Администратор*).

Таблица 3 - Роль: Администратор

| Право                                          | Описание                                                                                                   |
|------------------------------------------------|----------------------------------------------------------------------------------------------------|
| Добавление<br>информации по<br>внешней системе | Предоставляется доступ к редактированию информации в разделе <b>Администрирование - Внешние системы</b>    |
| Добавление<br>пользователя                     | Предоставляется право на добавление пользователей в Систему<br>в разделе Администрирование - Пользователи. |
| Просмотр<br>всех отчётов                       | Предоставляется доступ к формированию всех отчётов, присутствующих в Системе.                              |
| Просмотр<br>информации по<br>внешней системе   | Предоставляется доступ к просмотру информации о внешних системах, интегрированных с Системой.              |

| Просмотр<br>информации по<br>обучающимуся            | Предоставляется право на просмотр персональных данных об обучающихся в разделе <b>Реестры - Обучающиеся</b> .         |
|------------------------------------------------------|----------------------------------------------------------------------------------------------------|
| Просмотр<br>информации по<br>ОО                      | Предоставляется право на просмотр информации об образовательных организациях в разделе <b>Реестры - Организации</b> . |
| Просмотр<br>реестра "Внешние<br>системы"             | Предоставляется право на просмотр информации в разделе<br>Администрирование - Внешние системы.                        |
| Просмотр<br>реестра "Журнал<br>безопасности"         | Предоставляется право на просмотр информации в разделе<br>Администрирование - Журнал безопасности.                    |
| Просмотр<br>реестра "Журнал<br>выгрузки"             | Предоставляется право на просмотр информации в разделе<br>Администрирование - Журнал выгрузки.                        |
| Просмотр<br>реестра<br>"Обучающиеся"                 | Предоставляется право на просмотр информации в разделе<br>Реестры - Обучающиеся.                                      |
| Просмотр<br>реестра<br>"Организации"                 | Предоставляется право на просмотр информации в разделе<br>Реестры - Организации.                                      |
| Просмотр<br>реестра<br>"Пользователи"                | Предоставляется право на просмотр информации в разделе<br>Администрирование - Пользователи.                           |
| Просмотр<br>ролей                                    | Предоставляется право на просмотр информации в разделе<br>Администрирование - Роли.                                   |
| Просмотр<br>справочника<br>"Адаптивность"            | Предоставляется право на просмотр информации справочника<br>"Адаптивность" в разделе <b>Справочники</b> .             |
| Просмотр<br>справочника "Вид<br>спорта/искусства"    | Предоставляется право на просмотр информации справочника<br>"Вид спорта/искусства" в разделе <b>Справочники</b> .     |
| Просмотр<br>справочника<br>"Группы здоровья"         | Предоставляется право на просмотр информации справочника<br>"Группы здоровья" в разделе <b>Справочники</b> .          |
| Просмотр<br>справочника<br>"Группы<br>инвалидности"  | Предоставляется право на просмотр информации справочника<br>"Группы инвалидности" в разделе <b>Справочники</b> .      |
| Просмотр<br>справочника<br>"Девиантные<br>поведения" | Предоставляется право на просмотр информации справочника<br>"Девиантные поведения" в разделе <b>Справочники</b> .     |
| Просмотр<br>справочника<br>"Документы об             | Предоставляется право на просмотр информации справочника<br>"Документы об образовании" в разделе <b>Справочники</b> . |

| образовании"                                                  |                                                                                                    |
|---------------------------------------------------------------|----------------------------------------------------------------------------------------------------|
| Просмотр<br>справочника<br>"Иностранные<br>языки"             | Предоставляется право на просмотр информации справочника<br>"Иностранные языки" в разделе <b>Справочники</b> .             |
| Просмотр<br>справочника<br>"Направленности"                   | Предоставляется право на просмотр информации справочника<br>"Направленности" в разделе <b>Справочники</b> .                |
| Просмотр<br>справочника<br>"Образовательны<br>е программы"    | Предоставляется право на просмотр информации справочника<br>"Образовательные программы" в разделе <b>Справочники</b> .     |
| Просмотр<br>справочника<br>"Предметы"                         | Предоставляется право на просмотр информации справочника<br>"Предметы" в разделе <b>Справочники</b> .                      |
| Просмотр<br>справочника<br>"Состав семьи"                     | Предоставляется право на просмотр информации справочника<br>"Состав семьи" в разделе <b>Справочники</b> .                  |
| Просмотр<br>справочника<br>"Социальное<br>положение"          | Предоставляется право на просмотр информации справочника<br>"Социальное положение" в разделе <b>Справочники</b> .          |
| Просмотр<br>справочника<br>"Специальности<br>(ООВО)"          | Предоставляется право на просмотр информации справочника<br>"Специальности (ООВО)" в разделе <b>Справочники</b> .          |
| Просмотр<br>справочника<br>"Специальности<br>(СПО)"           | Предоставляется право на просмотр информации справочника<br>"Специальности (СПО)" в разделе <b>Справочники</b> .           |
| Просмотр<br>справочника "Тип<br>образовательной<br>программы" | Предоставляется право на просмотр информации справочника<br>"Тип образовательной программы" в разделе <b>Справочники</b> . |
| Просмотр<br>справочника "Тип<br>учредителя"                   | Предоставляется право на просмотр информации справочника<br>"Тип учредителя" в разделе <b>Справочники</b> .                |
| Просмотр<br>справочника<br>"Типы родства"                     | Предоставляется право на просмотр информации справочника<br>"Типы родства" в разделе <b>Справочники</b> .                  |
| Просмотр<br>справочника<br>"Физкультурные<br>группы"          | Предоставляется право на просмотр информации справочника<br>"Физкультурные группы" в разделе <b>Справочники</b> .          |
| Редактирован<br>ие информации по                              | Предоставляется право на редактирование информации о внешних системах, интегрированных с Системой.                         |

| внешней системе                                   |                                                                                                    |
|---------------------------------------------------|----------------------------------------------------------------------------------------------------|
| Редактирован<br>ие пользователя                   | Предоставляется право на редактирование учетных записей пользователей в разделе Администрирование - Пользователи.                       |
| Редактирован<br>ие списка<br>муниципалитетов      | Предоставляется право на редактирование информации о<br>муниципалитетах в разделе <b>Администрирование -</b><br><b>Муниципалитеты</b> . |
| Удаление<br>записей из<br>журнала<br>безопасности | Предоставляется право на удаление информации в разделе<br>Администрирование - Журнал безопасности.                                      |
| Удаление<br>информации по<br>внешней системе      | Предоставляется право на удаление информации в разделе<br>Администрирование - Внешние системы.                                          |
| Удаление<br>пользователя<br>512 Родь: Админи      | Предоставляется право на удаление учетных записей пользователей в разделе <b>Администрирование - Пользователи</b> .                     |

Для данной роли устанавливаются права на доступ к просмотру конкретных экранов Системы (см. *Таблицу 4 - Роль: Администратор справочных данных*).

Таблица 4 - Роль: Администратор справочных данных

| Право                                                    | Описание                                                                                                    |
|----------------------------------------------------------|----------------------------------------------------------------------------------------------------|
| Просмотр<br>справочника<br>"Адаптивность"                | Предоставляется право на просмотр информации справочника<br>"Адаптивность" в разделе <b>Справочники</b> .             |
| Просмотр<br>справочника "Вид<br>спорта/искусства"        | Предоставляется право на просмотр информации справочника<br>"Вид спорта/искусства" в разделе <b>Справочники</b> .     |
| Просмотр<br>справочника<br>"Группы здоровья"             | Предоставляется право на просмотр информации справочника<br>"Группы здоровья" в разделе <b>Справочники</b> .          |
| Просмотр<br>справочника<br>"Группы<br>инвалидности"      | Предоставляется право на просмотр информации справочника<br>"Группы инвалидности" в разделе <b>Справочники</b> .      |
| Просмотр<br>справочника<br>"Девиантные<br>поведения"     | Предоставляется право на просмотр информации справочника<br>"Девиантные поведения" в разделе <b>Справочники</b> .     |
| Просмотр<br>справочника<br>"Документы об<br>образовании" | Предоставляется право на просмотр информации справочника<br>"Документы об образовании" в разделе <b>Справочники</b> . |
| Просмотр<br>справочника                                  | Предоставляется право на просмотр информации справочника<br>"Иностранные языки" в разделе <b>Справочники</b> .        |

| "Иностранные<br>языки"                                        |                                                                                                    |
|---------------------------------------------------------------|----------------------------------------------------------------------------------------------------|
| Просмотр<br>справочника<br>"Направленности"                   | Предоставляется право на просмотр информации справочника<br>"Направленности" в разделе <b>Справочники</b> .                |
| Просмотр<br>справочника<br>"Образовательны<br>е программы"    | Предоставляется право на просмотр информации справочника<br>"Образовательные программы" в разделе <b>Справочники</b> .     |
| Просмотр<br>справочника<br>"Предметы"                         | Предоставляется право на просмотр информации справочника<br>"Предметы" в разделе <b>Справочники</b> .                      |
| Просмотр<br>справочника<br>"Состав семьи"                     | Предоставляется право на просмотр информации справочника<br>"Состав семьи" в разделе <b>Справочники</b> .                  |
| Просмотр<br>справочника<br>"Социальное<br>положение"          | Предоставляется право на просмотр информации справочника<br>"Социальное положение" в разделе <b>Справочники</b> .          |
| Просмотр<br>справочника<br>"Специальности<br>(ООВО)"          | Предоставляется право на просмотр информации справочника<br>"Специальности (ООВО)" в разделе <b>Справочники</b> .          |
| Просмотр<br>справочника<br>"Специальности<br>(СПО)"           | Предоставляется право на просмотр информации справочника<br>"Специальности (СПО)" в разделе <b>Справочники</b> .           |
| Просмотр<br>справочника "Тип<br>образовательной<br>программы" | Предоставляется право на просмотр информации справочника<br>"Тип образовательной программы" в разделе <b>Справочники</b> . |
| Просмотр<br>справочника "Тип<br>учредителя"                   | Предоставляется право на просмотр информации справочника<br>"Тип учредителя" в разделе <b>Справочники</b> .                |
| Просмотр<br>справочника<br>"Типы родства"                     | Предоставляется право на просмотр информации справочника<br>"Типы родства" в разделе <b>Справочники</b> .                  |
| Просмотр<br>справочника<br>"Физкультурные<br>группы"          | Предоставляется право на просмотр информации справочника<br>"Физкультурные группы" в разделе <b>Справочники</b> .          |

#### 5.1.3 Роль: Оператор

Для данной роли устанавливаются права на доступ к просмотру конкретных экранов Системы (см. *Таблицу 5 - Роль: Оператор*).

Таблица 5 - Роль: Оператор

| Право                                     | Описание                                                                                                    |
|-------------------------------------------|----------------------------------------------------------------------------------------------------|
| Просмотр<br>информации по<br>обучающимуся | Предоставляется право на просмотр персональных данных об<br>обучающихся в разделе <b>Реестры - Обучающиеся</b> .         |
| Просмотр<br>информации по<br>ОО           | Предоставляется право на просмотр информации об<br>образовательных организациях в разделе <b>Реестры - Организации</b> . |
| Просмотр<br>реестра<br>"Обучающиеся"      | Предоставляется право на просмотр информации в разделе<br>Реестры - Обучающиеся.                                         |
| Просмотр<br>реестра<br>"Организации"      | Предоставляется право на просмотр информации в разделе<br>Реестры - Организации.                                         |

#### 5.1.4 Роль: Сотрудник министерства образования

Для данной роли устанавливаются права на доступ к просмотру конкретных экранов Системы (см. *Таблицу 6 - Роль: Сотрудник министерства образования*).

Таблица 6 - Роль: Сотрудник министерства образования

| Право                                        | Описание                                                                                                    |
|----------------------------------------------|----------------------------------------------------------------------------------------------------|
| Просмотр<br>всех отчётов                     | Предоставляется доступ к формированию всех отчётов, присутствующих в Системе.                                            |
| Просмотр<br>информации по<br>внешней системе | Предоставляется доступ к просмотру информации о внешних системах, интегрированных с Системой.                            |
| Просмотр<br>информации по<br>обучающимуся    | Предоставляется право на просмотр персональных данных об обучающихся в разделе <b>Реестры - Обучающиеся</b> .            |
| Просмотр<br>информации по<br>ОО              | Предоставляется право на просмотр информации об<br>образовательных организациях в разделе <b>Реестры - Организации</b> . |
| Просмотр<br>реестра<br>"Обучающиеся"         | Предоставляется право на просмотр информации в разделе<br>Реестры - Обучающиеся.                                         |
| Просмотр<br>реестра<br>"Организации"         | Предоставляется право на просмотр информации в разделе<br>Реестры - Организации.                                         |
| Просмотр<br>справочника                      | Предоставляется право на просмотр информации справочника<br>"Адаптивность" в разделе <b>Справочники</b> .                |

|                                                            |                                                                                                    | 1           |
|------------------------------------------------------------|----------------------------------------------------------------------------------------------------|-------------|
| "Адаптивность"                                             |                                                                                                    |             |
| Просмотр<br>справочника "Вид<br>спорта/искусства"          | Предоставляется право на просмотр информации<br>"Вид спорта/искусства" в разделе Справочники.         | справочника |
| Просмотр<br>справочника<br>"Группы здоровья"               | Предоставляется право на просмотр информации "Группы здоровья" в разделе Справочники.                 | справочника |
| Просмотр<br>справочника<br>"Группы<br>инвалидности"        | Предоставляется право на просмотр информации<br>"Группы инвалидности" в разделе Справочники.          | справочника |
| Просмотр<br>справочника<br>"Девиантные<br>поведения"       | Предоставляется право на просмотр информации<br>"Девиантные поведения" в разделе Справочники.         | справочника |
| Просмотр<br>справочника<br>"Документы об<br>образовании"   | Предоставляется право на просмотр информации<br>"Документы об образовании" в разделе Справочники.     | справочника |
| Просмотр<br>справочника<br>"Иностранные<br>языки"          | Предоставляется право на просмотр информации<br>"Иностранные языки" в разделе Справочники.            | справочника |
| Просмотр<br>справочника<br>"Направленности"                | Предоставляется право на просмотр информации "Направленности" в разделе Справочники.                  | справочника |
| Просмотр<br>справочника<br>"Образовательны<br>е программы" | Предоставляется право на просмотр информации<br>"Образовательные программы" в разделе Справочники.    | справочника |
| Просмотр<br>справочника<br>"Предметы"                      | Предоставляется право на просмотр информации "Предметы" в разделе Справочники.                        | справочника |
| Просмотр<br>справочника<br>"Состав семьи"                  | Предоставляется право на просмотр информации "Состав семьи" в разделе Справочники.                    | справочника |
| Просмотр<br>справочника<br>"Социальное<br>положение"       | Предоставляется право на просмотр информации<br>"Социальное положение" в разделе Справочники.         | справочника |
| Просмотр<br>справочника<br>"Специальности<br>(ООВО)"       | Предоставляется право на просмотр информации<br>"Специальности (ООВО)" в разделе <b>Справочники</b> . | справочника |
| Просмотр<br>справочника                                    | Предоставляется право на просмотр информации "Специальности (СПО)" в разделе Справочники.             | справочника |

| "Специальности                                                |                                                                                                    |
|---------------------------------------------------------------|----------------------------------------------------------------------------------------------------|
| <u>(СПО)"</u>                                                 |                                                                                                    |
| Просмотр<br>справочника "Тип<br>образовательной<br>программы" | Предоставляется право на просмотр информации справочника<br>"Тип образовательной программы" в разделе <b>Справочники</b> . |
| Просмотр<br>справочника "Тип<br>учредителя"                   | Предоставляется право на просмотр информации справочника<br>"Тип учредителя" в разделе <b>Справочники</b> .                |
| Просмотр<br>справочника<br>"Типы родства"                     | Предоставляется право на просмотр информации справочника<br>"Типы родства" в разделе <b>Справочники</b> .                  |
| Просмотр<br>справочника<br>"Физкультурные<br>группы"          | Предоставляется право на просмотр информации справочника<br>"Физкультурные группы" в разделе <b>Справочники</b> .          |
| 5.2 Просмотр пра                                              | AB                                                                                                    |

Для просмотра прав щелчком левой кнопки мыши выберите в списке роль, например, **Оператор**. В блоке **Список прав** можно увидеть все права, добавленные для выбранной роли (см. *Рисунок 15 - Пример просмотра прав*).

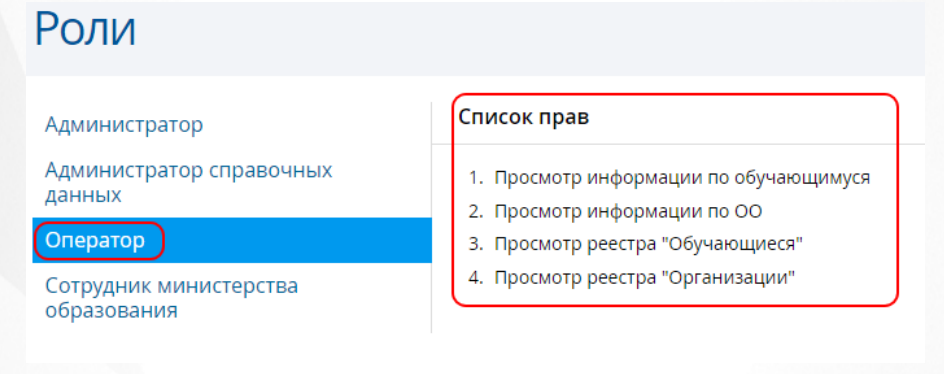

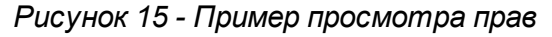

### 6 Набор справочников

Данные из справочников используются в различных разделах Системы. При работе со справочниками пользователю предоставлена возможность просматривать данные справочников, если у него есть соответствующие права доступа (подробнее см. раздел Список доступных прав по ролям).

Для просмотра конкретного справочника нажмите на меню Справочники и выберите нужный пункт меню (*см. Pucyнok16 - Просмотр данных справочника*).

| <b>B</b> | Реестры Отчётность        | Справочники                                           | Администрирование |
|----------|---------------------------|-------------------------------------------------------|-------------------|
| На       | правленност               | Направленности<br>Иностранные язь<br>Специальности (( | ыки<br>ООВО)      |
|          |                           | Специальности (                                       | спо) й: 12        |
| Код      | Название                  | Предметы                                              |                   |
| 9        | Военно-патриотическая     | Образовательны<br>Типы ролства                        | е программы       |
| 11       | Допрофессиональная подгот | Документы об об                                       | разовании         |
| 5        | Естественнонаучная        | Состав семьи                                          |                   |
| З        | Культурологическая        | Социальное поло                                       | ожение            |
| 4        | Научно-техническая        | Девиантные пове                                       | едения            |

#### Рисунок 16 - Просмотр данных справочника

Данные организованы в виде таблицы. Подробнее о работе с таблицами - см. <u>Работа с</u> таблицами.

Набор предустановленных справочников в Системе:

- Направленности;
- Иностранные языки;
- Специальности (ООВО);
- Специальности (СПО);
- Предметы;
- Образовательные программы;
- Типы родства;
- Документы об образовании;
- Состав семьи;
- Социальное положение;
- Девиантные поведения;
- Группы здоровья;
- Физкультурные группы;
- Группы инвалидности;
- Тип учредителя;
- Тип образовательной программы;
- Адаптивность;
- Вид спорта/искусства.

### 7 Описание операций

#### 7.1 Регистрация пользователя в Системе

Для регистрации пользователя в Системе откройте экран **Пользователи**, выбрав пункт **Пользователи** в меню **Администрирование** (см. *Рисунок 17 - Регистрация пользователя в Системе*).

| 🔞 Камча     | атский край  |            |            |                            |           |          |                                    | 👤 Хорошева С. Г.      | О системе | Выход |
|-------------|--------------|------------|------------|----------------------------|-----------|----------|------------------------------------|-----------------------|-----------|-------|
| • 🕵         | Реестры      | Отчётность | Справочник | ки Администри              | ирование  |          |                                    |                       |           |       |
| По          | ЛЬЗОВ        | атели      |            | Пользовател<br>Внешние сис | и         |          |                                    |                       |           |       |
| <b>Ө</b> До | обавить 😑    | Удалить    |            | Муниципали<br>Журнал выгр  | теты      | 1401     |                                    | Фильтр                | 🕑 Приме   | енить |
|             | 12 Пользоват | ель        | •          | Ет Журнал безо             | пасности  |          | Роль                               | <del>(†)</del> Добави | ть фильтр | •     |
|             | 1 Абдикадир  | ова А. А.  |            | lvanov@smr.cn              | Keldibaed | 2c4ad198 | Администратор<br>справочных данных |                       |           |       |
|             | 2 Абдулов К. | Ρ.         |            | Rynn@mail.org              | Keldibaed | ba69f9ee | Администратор<br>справочных данных |                       |           |       |
|             | з Абдулов Н. | В.         |            | Keldibaed@pochta           | Kolosovc1 | addc67   | Администратор<br>справочных ланных |                       |           |       |

Рисунок 17 - Регистрация пользователя в Системе

Перед загрузкой списка пользователей на экран можно сформировать запрос через ввод/ выбор параметров в фильтре. Подробное описание работы с фильтром представлено в разделе Общие принципы работы с фильтрами.

На данном экране есть возможность сформировать запрос по следующим критериям (см. Таблицу 7 - Пользователи):

Таблица 7 - Пользователи

| Критерий запроса | Результат                                                                      |
|------------------|--------------------------------------------------------------------------------|
| Фамилия          | Отображаются пользователи с заданной<br>фамилией                               |
| Имя              | Отображаются пользователи с заданным именем                                    |
| Отчество         | Отображаются пользователи с заданным отчеством                                 |
| Роль             | Отображаются пользователи с заданной ролью в<br>Системе.                       |
| Заблокирован     | Отображаются только заблокированные или только незаблокированные пользователи. |
| Email            | Отображаются пользователи с заданным адресом электронной почты.                |
| Логин            | Отображаются пользователи с заданным логином.                                  |

| Муниципалитет | Отображаются пользователи заданного |
|---------------|-------------------------------------|
|               | муниципалитета.                     |

Запрос может быть задан по нескольким критериям одновременно. Например, если указать роль "Оператор" и задать конкретный муниципалитет, то на экране отобразятся все пользователи-операторы данного муниципалитета.

Чтобы применить выбранные параметры фильтра, нажмите кнопку **Применить**. Если параметры фильтра не задавались, то на экране отобразится таблица со всеми пользователями, зарегистрированными в Системе.

Каждая строка таблицы содержит следующую информацию (см. Таблицу 8 - Данные формы Пользователи):

| Данные        | Описание данных                               |
|---------------|-----------------------------------------------|
| Пользователь  | Полное имя пользователя (фамилия и инициалы). |
| Фамилия       | Фамилия пользователя.                         |
| Имя           | Имя пользователя.                             |
| Отчество      | Отчество пользователя.                        |
| Email         | Адрес электронной почты пользователя.         |
| Логин         | Имя учётной записи пользователя в Системе.    |
| Роль          | Роль, назначенная пользователю в Системе.     |
| Заблокирован  | Отметка о блокировке пользователя.            |
| Муниципалитет | Муниципалитет пользователя.                   |

Таблица 8 - Данные формы Пользователи

Подробное описание работы с настройкой отображения таблицы представлено в разделе Работа с таблицами.

Список пользователей можно сохранить на компьютере в формате .xls или .pdf и при необходимости отредактировать или распечатать.

Для экспорта списка пользователей нажмите над таблицей кнопку =, а затем Экспорт данных (см. *Рисунок 18 - Экспорт данных пользователей*).

| <b>K</b> | Реестры   | Отчётность | Справочники               | Администрирован   | ие                                    |              |                                           |
|----------|-----------|------------|---------------------------|-------------------|---------------------------------------|--------------|-------------------------------------------|
| Пол      | 1630B     | атели      |                           |                   |                                       |              |                                           |
| 🕂 Доб    | іавить 🧲  | Удалить    |                           | Всего записе      | ей: 1402                              |              | <ul> <li>Ф = Настройка таблицы</li> </ul> |
| ■ Nº     | Пользова  | тель       | <ul> <li>Email</li> </ul> | Логин             | Роль                                  | Заблокирован | Добавить фильтр                           |
| 1        | Ааярова А | . A.       | -                         | Administrator     | Администратор                         | Нет          |                                           |
| 2        | Абдулов К | . P.       | Rynn@mail.                | org Keldibaedba69 | Администратор<br>справочных<br>ланных | Нет          |                                           |

Рисунок 18 - Экспорт данных пользователей

В открывшемся окне отметьте формат загружаемого файла и столбцы, которые нужно

экспортировать (см. Рисунок 19 - Экспорт данных пользователей. Параметры файла).

| Экспортд                                                                 | цанных                     | ×                |  |  |  |
|--------------------------------------------------------------------------|----------------------------|------------------|--|--|--|
| Формат файла:                                                            | 🖲 Microsoft Excel 🛛 PDF до | окумент          |  |  |  |
| Вывести в файл все столбцы, или только отображаемые на текущей странице? |                            |                  |  |  |  |
|                                                                          | Все столбц                 | ы Только текущие |  |  |  |

Рисунок 19 - Экспорт данных пользователей. Параметры файла

#### 7.1.1 Добавление нового пользователя

Для того, чтобы добавить нового пользователя, выполните следующие действия (см. *Рисунок 20 - Добавление нового пользователя*).

1. Нажмите кнопку Добавить.

| ≡                |
|------------------|
| ытр              |
| обавить фильтр 🔻 |
|                  |
|                  |
|                  |

Рисунок 20 - Добавление нового пользователя

2. В результате открывается экран Добавление (см. *Рисунок 21 - Добавление нового пользователя. Информационное окно Добавление*). Заполните необходимые поля и нажмите кнопку **Сохранить**.

| Добавление      |                     |   |  |  |  |  |
|-----------------|---------------------|---|--|--|--|--|
| Фамилия:        |                     |   |  |  |  |  |
| Имя:            |                     |   |  |  |  |  |
| Отчество:       |                     |   |  |  |  |  |
| Роль:           | Администратор       |   |  |  |  |  |
| E-mail:         |                     |   |  |  |  |  |
| Муниципалитет:  | - Камчатский край - | , |  |  |  |  |
| 🔲 Заблокирован  |                     |   |  |  |  |  |
| Логин:          |                     |   |  |  |  |  |
| Пароль:         |                     |   |  |  |  |  |
| Подтверждение г | ароля:              |   |  |  |  |  |
|                 | Сохранить           |   |  |  |  |  |

Рисунок 21 - Добавление нового пользователя. Информационное окно Добавление В полях ввода разрешены следующие символы (см. Таблицу 9 - Создание пользователя): Таблица 9 - Создание пользователя

| Поле ввода             | Разрешённые символы                                                                          |
|------------------------|----------------------------------------------------------------------------------------------|
| Фамилия, Имя, Отчество | Буквы русского алфавита от А до Я.                                                           |
| Логин                  | Логин должен содержать не более 128<br>символов русского/английского алфавита,<br>цифры,@,., |
| Пароль                 | Пароль должен состоять из букв, цифр,@,<br>#,\$,%,^,&,*,(,),-,_,=,+, ,/                      |

Чтобы отменить добавление пользователя, нажмите кнопку 🔀.

После успешного создания пользователя вы можете отредактировать или дополнить данные о нём, добавить ещё одного пользователя или вернуться к списку пользователей

#### 7.1.2 Редактирование данных о пользователе

Чтобы отредактировать данные о каком-либо пользователе, щелчком левой кнопки мыши перейдите по гиперссылке с именем пользователя (см. *Рисунок 22 - Редактирование данных о пользователе*).

| • 🔇        | Реестры    | Отчётность | Справочник | и Администрир       | ование            |                                    |        |             |
|------------|------------|------------|------------|---------------------|-------------------|------------------------------------|--------|-------------|
| По         | ЛЬЗОЕ      | атели      |            | •                   |                   |                                    |        | ≡           |
| • Добавить |            |            |            | Всего записей: 1401 |                   |                                    | Фильтр | 🕑 Применить |
|            | • Пользова | тель       | *          | Email               | Логин             | Роль                               | Добави | гь фильтр 🔻 |
| 1          | Абдикади   | рова А. А. |            | lvanov@smr.cn       | Keldibaed2c4ad198 | Администратор<br>справочных данных |        |             |
| 2          | Абдулов К  | . P.       |            | Rynn@mail.org       | Keldibaedba69f9ee | Администратор<br>справочных данных |        |             |
|            | Абдулов Н  | I. B.      |            | Keldibaed@pochta    | Kolosovc1addc67   | Администратор<br>справочных данных |        |             |

Рисунок 22 - Редактирование данных о пользователе

В результате открывается экран с данными о пользователе. Чтобы перейти в режим редактирования, нажмите кнопку  $\equiv$ , а затем кнопку **Редактировать** (см. *Рисунок* 23 - *Информационное окно данных о пользователе*).

| • 🕵       | Реестры    | Отчётность Справочники Администрирование |                |
|-----------|------------|------------------------------------------|----------------|
| <b>()</b> | Абдик      | кадирова Андрей Андреевич                |                |
| Муни      | ципалитет: | т: Алеутский муниципальный район         | Сменить пароль |
| Логин     |            | Keldibaed2c4ad198                        | Удалить        |
| E-mail    | :          | lvanov@smr.cn                            |                |
| Роль:     |            | Администратор справочных данных          |                |
| Забло     | кирован:   | Нет                                      |                |
|           |            |                                          |                |

#### Рисунок 23 - Информационное окно данных о пользователе

В результате открывается экран **Редактирование** (см. *Рисунок 24 - Редактирование данных о пользователе. Информационное окно Редактирование*). По окончании редактирования пользователя нажмите кнопку **Сохранить**, чтобы подтвердить изменения и сохранить внесённые данные.

| Редактирование           |                                    |  |  |  |  |  |  |
|--------------------------|------------------------------------|--|--|--|--|--|--|
| Фамилия:                 | Абдикадирова                       |  |  |  |  |  |  |
| Имя:                     | Андрей                             |  |  |  |  |  |  |
| Отчество:                | Андреевич                          |  |  |  |  |  |  |
| Роль:                    | Администратор справочных данных 🔹  |  |  |  |  |  |  |
| E-mail:                  | lvanov@smr.cn                      |  |  |  |  |  |  |
| Муниципалите             | r: Алеутский муниципальный район 🔹 |  |  |  |  |  |  |
| 🗌 Заблокирован           |                                    |  |  |  |  |  |  |
| Логин: Keldibaed2c4ad198 |                                    |  |  |  |  |  |  |
|                          | Сохранить                          |  |  |  |  |  |  |

Рисунок 24 - Редактирование данных о пользователе. Информационное окно Редактирование

Чтобы заблокировать пользователя (запретить ему работать в Системе), поставьте галочку напротив пункта Заблокирован.

Чтобы изменить пароль пользователя для входа в Систему, на экране с данными пользователя, нажмите кнопку ≡, а затем кнопку Сменить пароль (см. *Рисунок* 25 - *Информационное окно данных о пользователе. Смена пароля*).

| Реестры                                                      | Отчётность Справочники Администрирование                                                                        |                                                                            |
|--------------------------------------------------------------|----------------------------------------------------------------------------------------------------|----------------------------------------------------------------------------|
|                                                              | адирова Андрей Андреевич                                                                                        |                                                                            |
| Муниципалитет<br>Логин:<br>E-mail:<br>Роль:<br>Заблокирован: | : Алеутский муниципальный район<br>Keldibaed2c4ad198<br>Ivanov@smr.cn<br>Администратор справочных данных<br>Нет | <ul> <li>Редактировать</li> <li>Сменить пароль</li> <li>Удалить</li> </ul> |

Рисунок 25 - Информационное окно данных о пользователе. Смена пароля

В результате открывается экран **Изменение пароля** (см. *Рисунок 26 - Редактирование данных о пользователе. Изменение пароля*). Введите новый пароль и подтверждение пароля, чтобы убедиться в правильности ввода и нажмите кнопку **Сохранить**, чтобы подтвердить изменения и сохранить внесённые данные.

Чтобы отменить изменение пароля, нажмите кнопку X.

| Изменение г           | ароля |           | × |
|-----------------------|-------|-----------|---|
| Пароль:               |       |           |   |
| Подтверждение пароля: |       |           |   |
|                       |       | Сохранить |   |

## Рисунок 26 - Редактирование данных о пользователе. Изменение пароля **7.1.3 Удаление пользователя**

Чтобы удалить какого-либо пользователя щелчком левой кнопки мыши перейдите по гиперссылке с именем пользователя (см. *Рисунок* 27 - *Редактирование данных о пользователе*).

| • 🕵                                      | Реестры      | Отчётность | Справочник | ки Администрир   | ование            |                                    |         |           |      |
|------------------------------------------|--------------|------------|------------|------------------|-------------------|------------------------------------|---------|-----------|------|
| По                                       | Пользователи |            |            |                  |                   |                                    |         |           |      |
| 🔁 Добавить 🗢 Удалить Всего записей: 1401 |              |            |            |                  |                   |                                    | Фильтр  | 🕑 Примен  | нить |
|                                          | № Пользова   | тель       | •          | Email            | Логин             | Роль                               | Добавит | гь фильтр | •    |
|                                          | 1 (Абдикади  | рова А. А. |            | lvanov@smr.cn    | Keldibaed2c4ad198 | Администратор<br>справочных данных |         |           |      |
|                                          | 2 Абдулов К  | . P.       |            | Rynn@mail.org    | Keldibaedba69f9ee | Администратор<br>справочных данных |         |           |      |
|                                          | з Абдулов Н  | I. B.      |            | Keldibaed@pochta | Kolosovc1addc67   | Администратор<br>справочных данных |         |           |      |

Рисунок 27 - Редактирование данных о пользователе

В результате открывается экран с данными о пользователе. Чтобы перейти к удалению, нажмите кнопку =, а затем кнопку **Удалить** (см. *Рисунок 28 - Информационное окно данных о пользователе.* Удаление пользователя).

| Реестры       | Отчётность Справочники Администрирование |                 |
|---------------|------------------------------------------|-----------------|
|               | кадирова Андрей Андреевич                | ≡               |
|               |                                          | 🧪 Редактировать |
| Муниципалитет | : Алеутский муниципальный район          | Сменить пароль  |
| Логин:        | Keldibaed2c4ad198                        | 🗢 Удалить       |
| E-mail:       | lvanov@smr.cn                            |                 |
| Роль:         | Администратор справочных данных          |                 |
| Заблокирован: | Нет                                      |                 |
|               |                                          |                 |

Рисунок - Информационное окно данных о пользователе. Удаление пользователя

В открывшемся окне подтвердите удаление пользователя нажатием на кнопку **Удалить** (см. *Рисунок 28 - Удаление пользователя*).

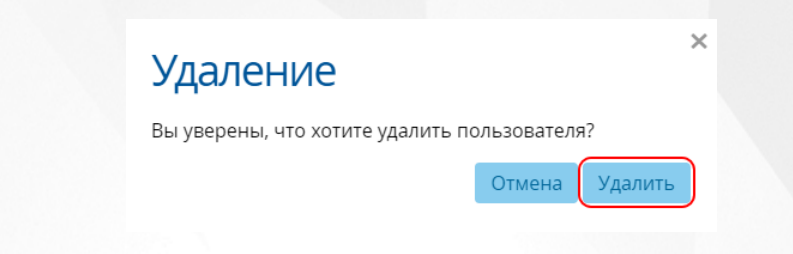

Рисунок 28 - Удаление пользователя

Чтобы отменить удаление пользователя, нажмите кнопку Отмена или X.

Также для удаления нескольких записей о пользователях выполните следующие действия (см. *Рисунок* 29 - Удаление нескольких пользователей):

1. Установите галочку напротив одной или нескольких строк, подлежащих удалению.

2. Нажмите кнопку Удалить.

| • 🔇                                  | Реестры      | Отчётность | Справочники | Администриров    | ание            |  |  |  |  |
|--------------------------------------|--------------|------------|-------------|------------------|-----------------|--|--|--|--|
| Пользователи                         |              |            |             |                  |                 |  |  |  |  |
| Добавить Удалить Всего записей: 1403 |              |            |             |                  |                 |  |  |  |  |
|                                      | 🛚 Пользоват  | гель       | *           | Email            | Логин           |  |  |  |  |
|                                      | Абдикадир    | оова А. А. |             | lvanov@smr.cn    | Keldibaed2c4ad1 |  |  |  |  |
| •                                    | 2 Абдулов К. |            |             | Rynn@mail.org    | Keldibaedba69f9 |  |  |  |  |
|                                      | 3 Абдулов H. | . В.       |             | Keldibaed@pochta | Kolosovc1addc67 |  |  |  |  |
| <b>v</b>                             | 4 Абдулов О  | . н.       |             | Petrov@smr.org   | Kononovdbf6d98  |  |  |  |  |
| _                                    |              |            |             | -                | n i latel es    |  |  |  |  |

Рисунок 29 - Удаление нескольких пользователей

#### 7.2 Формирование муниципалитетов

Описание данного раздела актуально только для Системы, которая охватывает областной центр, а не отдельный муниципалитет (город).

Все необходимые муниципалитеты нужно создать перед началом работы в Системе. Данная функция доступна только для администратора.

#### 7.2.1 Создание и просмотр муниципалитета

Для начала работы с муниципалитетами в Системе откройте экран **Муниципалитеты**, выбрав пункт **Муниципалитеты** в меню **Администрирование** (см. Рисунок *30* - Работа с муниципалитетами в Системе).

| • 🕵   | Реестры                       | Отчётность | Справочники     | Администрирование   |            |       |           |  |
|-------|-------------------------------|------------|-----------------|---------------------|------------|-------|-----------|--|
|       |                               |            |                 | Пользователи        |            |       |           |  |
| My    | нициі                         | палите     | ГЫ              | Внешние системы     |            |       |           |  |
|       |                               |            |                 | Роли                |            |       |           |  |
| Але   | Алеутский муниципальный район |            | Муниципалитеты  | из ФИАС 🔻           | 🕂 Добавить |       | 😑 Удалить |  |
| / unc |                               |            | Журнал выгрузки |                     |            |       |           |  |
| Быс   | тринский                      | муниципаль | ный ра          | Журнал безопасности | Р (        | OKATO | ΟΚΤΜΟ     |  |
| Вил   | Вилючинский городской округ   |            |                 |                     |            |       |           |  |

Рисунок 30 - Работа с муниципалитетами в Системе

На данном экране отображается список всех созданных муниципалитетов и районов региона. Чтобы просмотреть информацию по конкретном муниципалитету, нажмите на его название с общем списке. По нажатию на название справа отобразится подробная информация: наименование, код КЛАДР, ОКАТО, ОКТМО (см. *Рисунок 31 - Просмотр муниципалитета*).

| • 🔇                           | Реестры   | Отчётность   | Справочники | Администрирование   | 5                 |                                              |       |           |  |
|-------------------------------|-----------|--------------|-------------|---------------------|-------------------|----------------------------------------------|-------|-----------|--|
| Муниципалитеты ≡              |           |              |             |                     |                   |                                              |       |           |  |
| Алеутский муниципальный район |           |              |             | Выберите населённый | й пункт из ФИАС 🔻 | <table-cell-rows> Добавить</table-cell-rows> |       | 😑 Удалить |  |
| Быс                           | тринский  | муниципаль   | ный район   | Наименование        | кладр             | ΟΚΑΤΟ                                        | октмо |           |  |
| Вилючинский городской округ   |           |              |             | 🔲 Алеутский         | 410020000000000   | 30201000000                                  | -     |           |  |
| Горо                          | одской ок | руг «поселок | Палана»     |                     |                   |                                              |       |           |  |

#### Рисунок 31 - Просмотр муниципалитета

Для создания муниципалитета нажмите кнопку ≡, а затем **Добавить муниципалитет** (см. *Рисунок 32 - Создание муниципалитета*).

| • 🕵 | Реестры   | Отчётность  | Справочники | Администрирование   |                    |         |                                    |
|-----|-----------|-------------|-------------|---------------------|--------------------|---------|------------------------------------|
| My  | иници     | палитет     | ГЫ          | •                   |                    |         |                                    |
|     |           |             |             |                     |                    |         | 🔁 Добавить муниципалитет           |
| Але | утский му | ниципальны  | й район     | Выберите населённый | і пункт из ФИАС… 🔻 | 🕂 Доба  | 🖋 Изменить название муниципалитета |
| Быс | тринский  | муниципаль  | ный район   | Наименование        | кладр              | ΟΚΑΤΟ   | • Удалить муниципалитет            |
| Вил | ючинский  | горолской о | KDVF        | Алеутский           | 410020000000000    | 3020100 | - 00000                            |

Рисунок 32 - Создание муниципалитета

Далее выполните следующие действия (см. Рисунок 33 - Создание муниципалитета. Информационное окно Добавление):

**1)** В поле **Название** введите условное название муниципалитета. Максимально допустимая длина названия – 250 символов.

2) В выпадающем списке Населённый пункт выберите населённый пункт и нажмите кнопку Сохранить.

| Добавление        |                  |           |  |  |  |
|-------------------|------------------|-----------|--|--|--|
| Название:         |                  |           |  |  |  |
| Населённый пункт: | Выберите элемент | •         |  |  |  |
|                   |                  | Сохранить |  |  |  |

Рисунок 33 - Создание муниципалитета. Информационное окно Добавление

После нажатия кнопки Сохранить окно добавления муниципалитета закроется, а в окне Муниципалитеты появится вновь созданный муниципалитет. 7.2.2 Редактирование муниципалитета

Чтобы отредактировать название муниципалитета, выберите его в общем списке и нажмите кнопку ≡, а затем **Изменить название муниципалитета** (см. *Рисунок 34 - Редактирование название муниципалитета*).

| • 🔇 | Реестры   | Отчётность  | Справочники | Администрирование   |                   |         |                                    |
|-----|-----------|-------------|-------------|---------------------|-------------------|---------|------------------------------------|
| My  | иници     | палитет     | ГЫ          | •                   |                   |         |                                    |
|     |           |             |             |                     |                   |         | Добавить муниципалитет             |
| Але | утский му | ниципальны  | й район     | Выберите населённый | й пункт из ФИАС 🔻 | 🕂 Доба  | 🖋 Изменить название муниципалитета |
|     |           |             |             |                     | K 8 4 8 5         | OVATO   | 🗢 Удалить муниципалитет            |
| Быс | тринский  | муниципаль  | ный район   | наименование        | кладр             | OKATO   | OKTWO                              |
| Вил | ючинский  | городской о | круг        | 🔲 Алеутский         | 410020000000000   | 3020100 | 0000 -                             |
|     |           |             |             |                     |                   |         |                                    |

#### Рисунок 34 - Редактирование название муниципалитета

В результате открывается экран Название муниципалитета (см. *Рисунок 35* - *Редактирование название муниципалитета.* Информационное окно Название муниципалитета). По окончании редактирования пользователя нажмите кнопку Сохранить, чтобы подтвердить изменения и сохранить внесённые данные.

| Алеутский муниципальный район |  |
|-------------------------------|--|

Рисунок 35 - Редактирование название муниципалитета. Информационное окно Название муниципалитета

Чтобы отменить изменение названия муниципалитета, нажмите кнопку X.

Для добавления населённого пункта, входящего в состав муниципалитета, выберите муниципалитет в общем списке, затем из раскрывающегося списка Выберите населённый

пункт из ФИАС и нажмите кнопку Добавить (см. Рисунок 36 - Добавление населённого пункта).

| • 🕵 | Реестры   | Отчётность    | Справочники | Администрир    | ование                |              |       |           |
|-----|-----------|---------------|-------------|----------------|-----------------------|--------------|-------|-----------|
| Му  | иници     | палите        | ТЫ          |                |                       |              |       | ≡         |
| Але | утский му | ниципальны    | ій район    | Выберите насе  | елённый пункт из ФИАС | • 🕂 Добавить |       | 🖨 Удалить |
| Быс | тринский  | муниципаль    | ьный район  | тер 11 км      |                       | ЭКАТО        | октмо |           |
| Вил | ючинский  | і городской с | округ       | тер 12 км      |                       | 0201000000   | -     |           |
| Гор | одской ок | руг «поселок  | Палана»     | тер 18 км      | тер 18 км             |              |       |           |
| Ели | зовский м | іуниципальн   | ый район    | тер 2-я Мутная | река                  |              |       |           |

Рисунок 36 - Добавление населённого пункта

В результате в подробной информации о данном муниципалитете появится добавленный населённого пункта (см. *Рисунок 37 - Результат добавления населённого пункта в муниципалитет*).

| P                | еестры   | Отчётность      | Справочники | Администрирование   | 5                 |             |          |           |
|------------------|----------|-----------------|-------------|---------------------|-------------------|-------------|----------|-----------|
| Муниципалитеты Ξ |          |                 |             |                     |                   |             |          |           |
| Алеуто           | ский мун | иципальны       | й район     | Выберите населённый | й пункт из ФИАС 🔻 | 🕂 Добавить  |          | 😑 Удалить |
| Быстрі           | инский і | муниципаль      | ный район   | Наименование        | кладр             | ΟΚΑΤΟ       | октмо    |           |
| Вилюч            | чинский  | городской о     | круг        | 🔲 тер 19 км         | 410050000340000   | 30207000000 | 30607000 |           |
| 2                |          | . op on enter o |             | 🔲 Алеутский         | 410020000000000   | 30201000000 | -        |           |

Городской округ «поселок Палана»

Рисунок 37 - Результат добавления населённого пункта в муниципалитет

Для удаления населённого пункта, входящего в состав муниципалитета, выберите муниципалитет в общем списке, затем установите галочку напротив одной или нескольких строк, подлежащих удалению и нажмите кнопку **Удалить**. (см. *Рисунок 38 - Удаление населённого пункта*).

| Реестры Отчётность Справочн    | ики Администрирование               |                   |           |
|--------------------------------|-------------------------------------|-------------------|-----------|
| Муниципалитеты                 | •                                   |                   | ≡         |
| Алеутский муниципальный район  | Выберите населённый пункт из ФИАС 🔻 | <b>Ө</b> Добавить | 🖨 Удалить |
| Быстринский муниципальный райо | Наименование КЛАДР                  | ΟΚΑΤΟ             | октмо     |
| Вилючинский городской округ    | тер 19 км 410050000340000           | 30207000000       | 30607000  |
|                                | □ Алеутский 41002000000000          | 30201000000       | -         |

Рисунок 38 - Удаление населённого пункта

В открывшемся окне подтвердите удаление населённого пункта нажатием на кнопку Удалить (см. *Рисунок* 39 - Удаление населённого пункта).

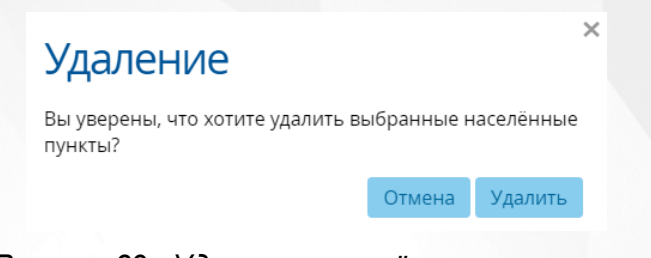

Рисунок 39 - Удаление населённого пункта

#### Чтобы отменить удаление населённого пункта, нажмите кнопку **Отмена** или ×. **7.2.3 Удаление муниципалитета**

Для удаления муниципалитета нажмите кнопку ≡, а затем **Удалить муниципалитет** (см. *Рисунок 40 - Удаление муниципалитета*).

| • 🚯  | Реестры                       | Отчётность  | Справочники | Администрирование   |                   |                                          |                              |
|------|-------------------------------|-------------|-------------|---------------------|-------------------|------------------------------------------|------------------------------|
| My   | иници                         | палитет     | ГЫ          | •                   |                   |                                          | ≡                            |
| ,    |                               |             |             |                     |                   | <table-cell-rows> Доба</table-cell-rows> | вить муниципалитет           |
| Але  | Алеутский муниципальный район |             |             | Выберите населённый | й пункт из ФИАС 🔻 | 🕀 доба 🥒 Изме                            | нить название муниципалитета |
| Быс  | тринский                      | муниципаль  | ный район   | Наименование        | кладр             | окато                                    | ить муниципалитет            |
| Bian |                               |             | 🗹 тер 19 км | 410050000340000     | 30207000000       | 30607000                                 |                              |
| Бил  | Ючинский                      | породской о | круг        | 🔲 Алеутский         | 410020000000000   | 30201000000                              | -                            |

Рисунок 40 - Удаление муниципалитета

В открывшемся окне подтвердите удаление муниципалита. Для этого введите слово Удалить (с заглавной буквы) в текстовое поле и нажмите кнопку Удалить (см. *Рисунок 41 - Удаление муниципалитета*).

| Удаление                                                                                  |                                                                   |  |  |  |  |  |  |
|-------------------------------------------------------------------------------------------|-------------------------------------------------------------------|--|--|--|--|--|--|
| Вы уверены, что хотите удалить муниципалитет<br>" <b>Алеутский муниципальный район</b> "? |                                                                   |  |  |  |  |  |  |
| Внимание! В удалении мудалены.                                                            | В муниципалитете есть данные. При<br>униципалитета они тоже будут |  |  |  |  |  |  |
| Обучающиеся:                                                                              | 71                                                                |  |  |  |  |  |  |
| Пользователи:                                                                             | 97                                                                |  |  |  |  |  |  |
| 00:                                                                                       | 7                                                                 |  |  |  |  |  |  |
| Чтобы удалить му<br>(с заглавной букв                                                     | иниципалитет, введите слово " <b>Удалить</b> "<br>ы).             |  |  |  |  |  |  |
| Удалить                                                                                   |                                                                   |  |  |  |  |  |  |
|                                                                                           | Удалить                                                           |  |  |  |  |  |  |

Рисунок 41 - Удаление муниципалитета

Чтобы отменить удаление муниципалитета, нажмите кнопку 🔀.

#### 7.3 Интеграция с внешними системами

Система интегрирована с информационными системами сферы образования различных уровней:

- информационные системы дошкольных образовательных организаций;
- информационные системы общеобразовательных организаций;
- информационные системы организаций дополнительного образования;
- информационные системы профессиональных образовательных организаций.

Также реализована интеграция Системы и информационных систем органов ЗАГС.

Механизм интеграции подразумевает импорт следующих данных из внешних систем:

- персональные данные об обучающихся;
- данные об образовательных траекториях;
- данные об образовательных организациях.

Чтобы просмотреть список внешних систем, интегрированных с Системой, откройте экран **Внешние системы**, выбрав пункт **Внешние системы** меню **Администрирование** (см. *Рисунок 42 - Интеграция с внешними системами*).

| • 🕵             |     | Реестры Отчётность                      | Спра | вочники | Администриров                           | ание       |             |              |         |            |  |
|-----------------|-----|-----------------------------------------|------|---------|-----------------------------------------|------------|-------------|--------------|---------|------------|--|
| Внешние системы |     |                                         |      |         | Пользователи<br>Внешние системы<br>Роли |            |             |              | ≡       |            |  |
| <b>Ө</b> До     | оба | вить 😑 Удалить                          |      |         | Муниципалитеты                          |            |             |              | Фильтр  | Применить  |  |
|                 | N۵  | Название                                | •    | Версия  | Журнал безопасно                        | ости       |             | Заблокирован | Добавит | ъ фильтр 🔻 |  |
|                 | 1   | АИС _Алеутский<br>муниципальный район   |      |         |                                         | Evstigneev | /6b2        | Нет          |         |            |  |
|                 | 2   | АИС _Быстринский<br>муниципальный район |      | -       | -                                       | Alekseev3  | fcab        | Нет          |         |            |  |
|                 | 3   | АИС _Вилючинский городско<br>округ      | ой   | -       | -                                       | Petrov9e3  | 817 <b></b> | Нет          |         |            |  |

Рисунок 42 - Интеграция с внешними системами

Интеграция с внешней системой возможна только в том случае, если в Системе задан адрес сервера внешней системы для конкретного муниципалитета (см. раздел <u>Добавление</u> <u>внешней системы</u>).

Перед загрузкой списка внешних систем на экран можно сформировать запрос через ввод/ выбор параметров в фильтре. Подробное описание работы с фильтром представлено в разделе <u>Общие принципы работы с фильтрами</u>.

На данном экране есть возможность сформировать запрос по следующим критериям (см. Таблицу 10 - Внешние системы):

Таблица 10- Внешние системы

| Критерий запроса | Результат                                         |
|------------------|---------------------------------------------------|
| Название         | Отображаются внешние системы с заданным названием |

| Заблокирован | Отображаются только заблокированные или только незаблокированные внешние системы. |
|--------------|-----------------------------------------------------------------------------------|
| Логин        | Отображаются внешние системы с заданным логином администратора системы.           |

Запрос может быть задан по нескольким критериям одновременно.

Чтобы применить выбранные параметры фильтра, нажмите кнопку **Применить**. Если параметры фильтра не задавались, то на экране отобразится таблица со всеми внешними системами, интегрированными в Системе.

Каждая строка таблицы содержит следующую информацию (см. Таблицу 11 - Данные формы Внешние системы):

Таблица 11 - Данные формы Внешние системы

| Данные                         | Описание данных                                                                                          |
|--------------------------------|----------------------------------------------------------------------------------------------------|
| Название                       | Полное название внешней системы                                                                          |
| Описание                       | Текстовое описание внешней системы                                                                       |
| Версия                         | Номер версии внешней системы                                                                             |
| Приоритет (Основной)*          | Информация о приоритете основных данных из<br>внешней системы для синхронизации                          |
| Приоритет (Обучающийся)        | Информация о приоритете данных об<br>обучающихся из внешней системы для<br>синхронизации                 |
| Приоритет (Заявления)          | Информация о приоритете данных о<br>заявлениях из внешней системы для<br>синхронизации                   |
| Приоритет (Дошкольное<br>обр.) | Информация о приоритете данных о<br>дошкольном образовании из внешней системы для<br>синхронизации       |
| Приоритет (Общее обр.)         | Информация о приоритете данных об общем<br>образовании из внешней системы для<br>синхронизации           |
| Приоритет (Проф. обр.)         | Информация о приоритете данных о<br>профессиональном образовании из внешней<br>системы для синхронизации |
| Приоритет (Высшее обр.)        | Информация о приоритете данных о высшем<br>образовании из внешней системы для<br>синхронизации           |
| Приоритет (Доп. обр.)          | Информация о приоритете данных о<br>дополнительном образовании из внешней системы<br>для синхронизации   |
| IP                             | IP-адрес сервера внешней системы                                                                         |
| Логин                          | Логин администратора внешней системы для<br>синхронизации                                                |

| Заблокирован | Информация о блокировке внешней системы |
|--------------|-----------------------------------------|
|--------------|-----------------------------------------|

\* После синхронизации, при обнаружении дублирующей информации будет добавлена информация, у которой указан бОльший приоритет. Так, например, при добавлении внешней системы дополнительного образования бОльший приоритет нужно указывать в поле "Приоритет (Доп. обр.)".

Подробное описание работы с настройкой отображения таблицы представлено в разделе Работа с таблицами.

Список внешних систем, интегрированных с Системой, можно сохранить на компьютере в формате .xls или .pdf и при необходимости отредактировать или распечатать.

Для экспорта данных об интегрированных внешних системах нажмите над таблицей кнопку =, а затем **Экспорт данных** (см. *Рисунок 43 - Экспорт данных внешних систем*).

| • 🕵                         | Реестры               | Отчётность             | Справочники    | Администриро | ование                 |              |                     |  |  |
|-----------------------------|-----------------------|------------------------|----------------|--------------|------------------------|--------------|---------------------|--|--|
| Внешние системы             |                       |                        |                |              |                        |              |                     |  |  |
| <b>• Добавить</b> • Удалить |                       |                        |                | Всего        | Фі = Настройка таблицы |              |                     |  |  |
| N                           | № Название            |                        | ▲ Версия       | IP           | Логин                  | Заблокирован | 🕂 Добавить фильтр 🔹 |  |  |
| 1                           | АИС _Алеу<br>район    | тский муниципа         | льный <u>-</u> | -            | Evstigneev6b23.        | Нет          |                     |  |  |
| 2                           | АИС _Быст<br>муниципа | ринский<br>льный район | -              | -            | Alekseev3fcab8.        | Нет          |                     |  |  |

Рисунок 43 - Экспорт данных внешних систем

В открывшемся окне отметьте формат загружаемого файла и столбцы, которые нужно экспортировать (см. *Рисунок 44 - Экспорт данных внешних систем. Параметры файла*).

| Экспорт данных                                                           |             |                |  |  |  |  |
|--------------------------------------------------------------------------|-------------|----------------|--|--|--|--|
| Формат файла: 💿 Microsoft Excel 💿 PDF документ                           |             |                |  |  |  |  |
| Вывести в файл все столбцы, или только отображаемые на текущей странице? |             |                |  |  |  |  |
|                                                                          | Все столбцы | Только текущие |  |  |  |  |

Рисунок 44 - Экспорт данных внешних систем. Параметры файла

#### 7.3.1 Добавление внешней системы

Для добавления новой внешней системы, интегрированной с Системой, нажмите кнопку **Добавить** и заполните данные на экране **Добавление** (см. *Рисунок 45 - Добавление внешней системы*).

| • | ¢,                                            | Реестры              | Отчётность      | Справоч |                   | Администрировани |                |              |          |          |   |
|---|-----------------------------------------------|----------------------|-----------------|---------|-------------------|------------------|----------------|--------------|----------|----------|---|
|   | Внешние системы                               |                      |                 |         |                   |                  |                |              |          |          |   |
| ( | <ul> <li>Добавить</li> <li>Удалить</li> </ul> |                      |                 |         | Всего записей: 14 |                  |                | Фильтр       | 🕑 Примен | нить     |   |
|   |                                               | № Название           |                 | •       | Версия            | IP               | Логин          | Заблокирован | Добавит  | ь фильтр | • |
|   |                                               | 1 АИС _Алеу<br>район | гский муниципал | іьный   | -                 | -                | Evstigneev6b23 | Нет          |          |          |   |
|   |                                               | 2 АИС _Быст<br>район | ринский муници  | пальный | -                 |                  | Alekseev3fcab8 | Нет          |          |          |   |

Рисунок 45 - Добавление внешней системы

По окончании ввода нажмите кнопку **Сохранить**. Чтобы отменить добавление внешней системы, нажмите кнопку (см. *Рисунок* 46 - Добавление внешней системы. Окно Добавление).

| Название:    |            |                        |   |  |
|--------------|------------|------------------------|---|--|
| Версия:      |            |                        |   |  |
| IP:          |            |                        |   |  |
| Описание:    |            |                        |   |  |
| Приоритет    |            |                        |   |  |
| Основной:    | 0          | Дошкольное обр.:       | 0 |  |
| Обучающийся: | 0          | Общее обр.:            | 0 |  |
| Заявления:   | 0          | Профессиональное обр.: | 0 |  |
|              |            | Высшее обр.:           | 0 |  |
|              |            | Дополнительное обр.:   | 0 |  |
| 🗌 Заблокиров | ан         |                        |   |  |
| Логин:       |            |                        |   |  |
| Пароль:      |            |                        |   |  |
| Полтверждени | ие парола. |                        |   |  |

Рисунок 46 - Добавление внешней системы. Окно Добавление

В полях ввода разрешены следующие символы (см. Таблицу 12 - Добавление внешней системы):

Таблица 12 - Добавление внешней системы

| Поле ввода                           | Разрешённые символы                                                                          |
|--------------------------------------|----------------------------------------------------------------------------------------------|
| Название                             | Название должно содержать не более 128 символов<br>русского/английского алфавита, цифры,@,., |
| Описание                             | Описание должно содержать не более 128 символов<br>русского/английского алфавита, цифры,@,., |
| Версия                               | Версия должна содержать не более 128 символов<br>русского/английского алфавита, цифры,@,.,   |
| Приоритет (Основной)                 | Приоритет должен быть указан как целое число от 0<br>до 999                                  |
| Приоритет (Обучающийся)              | Приоритет должен быть указан как целое число от 0<br>до 999                                  |
| Приоритет (Заявления)                | Приоритет должен быть указан как целое число от 0<br>до 999                                  |
| Приоритет (Дошкольное обр.)          | Приоритет должен быть указан как целое число от 0<br>до 999                                  |
| Приоритет (Общее обр.)               | Приоритет должен быть указан как целое число от 0<br>до 999                                  |
| Приоритет (Профессиональное<br>обр.) | Приоритет должен быть указан как целое число от 0<br>до 999                                  |
| Приоритет (Высшее обр.)              | Приоритет должен быть указан как целое число от 0<br>до 999                                  |
| Приоритет (Дополнительнон<br>обрз.)  | Приоритет должен быть указан как целое число от 0<br>до 999                                  |
| IP                                   | Поле должно соответствовать формату IP-адреса.<br>Например, 192.168.0.1                      |
| Логин                                | Логин должен содержать не более 128 символов<br>русского/английского алфавита, цифры,@,.,    |
| Пароль                               | Пароль должен состоять из букв, цифр,@,#,\$,%,^&,*,<br>(,),-,_,=,+, ,/                       |

После успешного добавления вы можете отредактировать или дополнить данные о внешней системы, добавить ещё одну или вернуться к списку внешних систем.

#### 7.3.2 Редактирование внешней системы

Чтобы отредактировать данные о какой-либо внешней системе, щелчком левой кнопки мыши перейдите по гиперссылке с названием внешней системы (см. *Рисунок 47 - Редактирование данных о внешней системе*).

| • 🕵         | Реестр            | ы Отчётность                       | Спра | авочники | Админ | нистрирова | ние          |              |        |             |
|-------------|-------------------|------------------------------------|------|----------|-------|------------|--------------|--------------|--------|-------------|
| Вн          | Внешние системы   |                                    |      |          |       |            |              |              |        |             |
| <b>Ө</b> До | бавить            | 🖨 Удалить                          |      |          |       | Всего запи | сей: 14      |              | Фильтр | 🕗 Применить |
|             | 12 Назва          | ие                                 | •    | Версия   | IP    |            | Логин        | Заблокирован | Добави | ть фильтр 🔻 |
|             | АИС _У<br>муниц   | сть-Камчатский<br>ипальный район   |      | -        | -     |            | Kolosove2197 | Нет          |        |             |
|             | 2 АИС _3<br>муниц | сть-Большерецкий<br>ипальный район |      | -        | -     |            | Kolosov80e42 | Нет          |        |             |
|             | а АИС _1<br>муниц | игильский<br>ипальный район        |      | -        | -     |            | Romanovb689  | Нет          |        |             |

Рисунок 47 - Редактирование данных о внешней системе

В результате открывается экран с данными о внешней системе. Чтобы перейти в режим редактирования, нажмите кнопку  $\equiv$ , а затем кнопку **Редактировать** (см. *Рисунок 48 - Информационное окно данных о внешней системе*).

| • 🕵             | Реестры                   | отчётность     | Справочники | Администрирование     |
|-----------------|---------------------------|----------------|-------------|-----------------------|
| ()              | АИС_                      | _Усть-Ка       | мчатски     | й муниципальный район |
| Верси           | ія:                       | -              |             | Сменить пароль        |
| Приор           | ритет:                    | 3              |             | 🖨 Удалить             |
| IP:             |                           | -              |             |                       |
| Забло           | кирован:                  | : Нет          |             |                       |
| Логин           | 4:                        | Kolosove2197a8 | 1           |                       |
| Описа<br>Тестов | <b>ание</b><br>ое заполне | ние            |             |                       |
|                 |                           |                |             |                       |

Рисунок 48 - Информационное окно данных о внешней системе

В результате открывается экран **Редактирование** (см. *Рисунок 49 - Редактирование данных о пользователе. Информационное окно Редактирование*). По окончании редактирования данных пользователя нажмите кнопку **Сохранить**, чтобы подтвердить изменения и сохранить внесённые данные.

 $\times$ 

| Редактирование |                     |                                          |                  |          |           |  |  |  |
|----------------|---------------------|------------------------------------------|------------------|----------|-----------|--|--|--|
| Название:      | АИС                 | АИС _Усть-Камчатский муниципальный район |                  |          |           |  |  |  |
| Версия:        |                     |                                          |                  |          |           |  |  |  |
| IP:            |                     |                                          |                  |          |           |  |  |  |
| Описание:      | Тестовое заполнение |                                          |                  |          |           |  |  |  |
| Приорит        | Приоритет           |                                          |                  |          |           |  |  |  |
| Основной:      | 25                  |                                          | Дошкольное обр.: |          | 30        |  |  |  |
| Обучающийс     | ся: 11              |                                          | Общее обр.:      |          | 29        |  |  |  |
| Заявления:     | 26                  |                                          | Профессионально  | ое обр.: | 28        |  |  |  |
|                |                     |                                          | Высшее обр.:     |          | 29        |  |  |  |
|                |                     |                                          | Дополнительное   | обр.:    | 23        |  |  |  |
| 🗆 Заблокирован |                     |                                          |                  |          |           |  |  |  |
| Логин: Pet     | rov692              | 2d12dc                                   |                  |          |           |  |  |  |
|                |                     |                                          |                  |          | Сохранить |  |  |  |

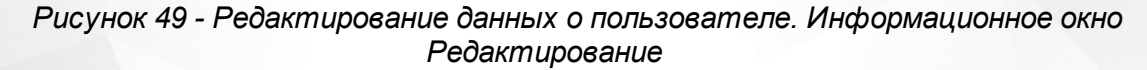

Чтобы заблокировать внешнюю систему (временно остановить процесс синхронизации данных внешней системы и Системы), поставьте галочку напротив пункта Заблокирован.

Чтобы изменить пароль учетной записи пользователя внешней системы, на экране с данными о внешней системе, нажмите кнопку ≡, а затем кнопку **Сменить пароль** (см. *Рисунок 50 - Информационное окно данных о внешней системе. Смена пароля*).

| • 🕵             | Реестрь            | отчётность     | Справочники | Администрирование               |
|-----------------|--------------------|----------------|-------------|---------------------------------|
| ()              | АИС.               | _Усть-Ка       | мчатски     | ій муниципальный район <b>—</b> |
| Верси           | ія:                | -              |             | Сменить пароль                  |
| Прио            | ритет:             | 3              |             | 🖨 Удалить                       |
| IP:             |                    | -              |             |                                 |
| Забло           | кирован            | : Нет          |             |                                 |
| Логин           | 4:                 | Kolosove2197a8 | 1           |                                 |
| Описа<br>Тестов | ание<br>ое заполне | ние            |             |                                 |

Рисунок 50 - Информационное окно данных о внешней системе. Смена пароля

В результате открывается экран **Изменение пароля** (см. *Рисунок 51 - Редактирование данных о пользователе. Изменение пароля*). Введите новый пароль и подтверждение пароля, чтобы убедиться в правильности ввода и нажмите кнопку **Сохранить**, чтобы подтвердить изменения и сохранить внесённые данные.

Чтобы отменить изменение пароля, нажмите кнопку ×.

| Изменение г           | ароля | :         | × |
|-----------------------|-------|-----------|---|
| Пароль:               |       |           |   |
| Подтверждение пароля: |       |           |   |
|                       |       | Сохранить |   |

## Рисунок 51 - Редактирование данных о пользователе. Изменение пароля 7.3.3 Удаление внешней системы

Чтобы удалить внешнюю системы щелчком левой кнопки мыши перейдите по гиперссылке с названием внешней системы (см. *Рисунок 52 - Редактирование данных о внешней системе*).

| • 🔇         | Реестры                 | Отчётность                 | Справочники | Администри | рование      |              |         |             |
|-------------|-------------------------|----------------------------|-------------|------------|--------------|--------------|---------|-------------|
| Вн          | ешни                    | е систе                    | ИЫ          | •          |              |              |         | ≡           |
| <b>Ө</b> до | обавить 🧲               | Удалить                    |             | Всего      | записей: 14  |              | Фильтр  | 🕑 Применить |
|             | № Название              |                            | • Версия    | IP         | Логин        | Заблокирован | Добавит | ъ фильтр 🔻  |
|             | 1 АИС _Усть<br>муниципа | -Камчатский<br>льный район | ) .         | -          | Kolosove2197 | Нет          |         |             |
|             | АИС _Усть               | -Большерецкий              |             |            | Kolosov80e42 | Нет          |         |             |
|             | - муниципа              | льный район                | -           |            |              |              |         |             |

Рисунок 52 - Редактирование данных о внешней системе

В результате открывается экран с данными о внешней системе. Чтобы перейти к удалению, нажмите кнопку  $\equiv$ , а затем кнопку **Удалить** (см. *Рисунок 53 - Информационное окно данных о внешней системе.* Удаление внешней системы).

| • 🔇              | Реестры             | Отчётность     | Справочники | Администрирование     |                        |
|------------------|---------------------|----------------|-------------|-----------------------|------------------------|
| <u>ج</u>         | АИС_                | _Усть-Ка       | мчатски     | й муниципальный район | Редактировать          |
| Верси<br>Приор   | ія:<br>ритет:       | -<br>3         |             |                       | Сменить пароль Удалить |
| IP:<br>Забло     | кирован:            | -<br>Нет       |             |                       |                        |
| Логин            |                     | Kolosove2197a8 | 1           |                       |                        |
| Описа<br>Тестово | ание<br>ре заполнен | ние            |             |                       |                        |
|                  |                     |                |             |                       |                        |

Рисунок - Информационное окно данных о пользователе. Удаление внешней системы

В открывшемся окне подтвердите удаление внешней системы нажатием на кнопку Удалить (см. *Рисунок 53 - Удаление внешней системы*).

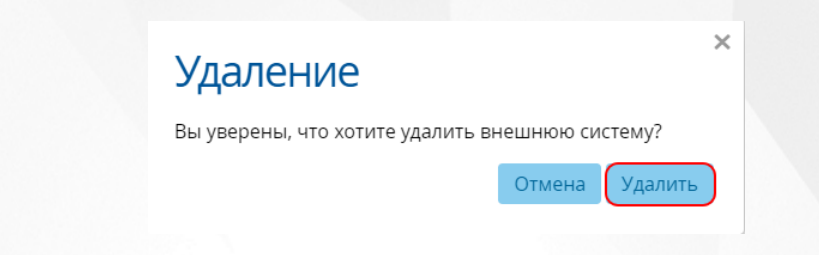

Рисунок 53 - Удаление внешней системы

Чтобы отменить удаление внешней системы, нажмите кнопку Отмена или X.

Также для удаления нескольких записей о пользователях выполните следующие действия (см. *Рисунок 54 - Удаление нескольких внешних систем*):

1. Установите галочку напротив одной или нескольких строк, подлежащих удалению.

2. Нажмите кнопку Удалить.

| • 🕵         | Реестры                            | Отчётность                  | Справочники | Администр | оирование     |              |        |             |
|-------------|------------------------------------|-----------------------------|-------------|-----------|---------------|--------------|--------|-------------|
| Вн          | ешни                               | е систе                     | МЫ          |           |               |              |        | ≡           |
| <b>Ө</b> До | обавить 🧲                          | Удалить                     |             | Bcer      | о записей: 14 |              | Фильтр | 🕑 Применить |
|             | № Название                         |                             | • Версия    | IP        | Логин         | Заблокирован | Добави | ть фильтр 🔻 |
|             | АИС _Усть<br>муниципа              | Камчатский<br>льный район   | -           | -         | Kolosove2197  | Нет          |        |             |
| •           | <sup>2</sup> АИС _Усть<br>муниципа | Большерецкий<br>льный район |             |           | Kolosov80e42  | Нет          |        |             |
|             | а АИС _Тиги<br>муниципа            | льский<br>льный район       | -           | -         | Romanovb689   | Нет          |        |             |

Рисунок 54 - Удаление нескольких внешних систем 7.4 Интеграция с сервисами

Enter topic text here. 7.5 Работа с журналами

#### 7.5.1 Журнал синхронизации

Журнал синхронизации доступен только пользователю с правами администратора.

В журнале синхронизации внешних систем с Системой регистрируется следующая информация:

- даты начала и завершения процесса синхронизации;
- время выполнения процесса синхронизации;
- сводная информация о синхронизированных данных;
- информация о результате синхронизации.

Чтобы открыть журнал синхронизации, войдите в Систему с правами администратора и выберите пункт **Журнал синхронизации** в меню **Администрирование** (см. *Рисунок 55 - Журнал синхронизации*).

| • 🕵             | Реестры             | Отчётность                    | Справочники         | Администриро                      | вание             |              |                     |             |
|-----------------|---------------------|-------------------------------|---------------------|-----------------------------------|-------------------|--------------|---------------------|-------------|
|                 |                     |                               |                     | Пользователи                      |                   |              |                     |             |
| Жу              | /рнал с             | синхрон                       | низации             | Внешние систем                    | ы                 |              |                     | =           |
| -               |                     |                               | _                   | Роли                              |                   |              |                     |             |
|                 |                     |                               | Всего               | Муниципалитеть                    | l                 |              | Фильтр              | 📀 Применить |
| Nº <sup>E</sup> | 3ремя<br>зыполнения | Внешняя сист                  | ема                 | Журнал синхрон<br>Журнал безопасн | изации<br>ности   | Текст ошибки | <b>(</b> +) Добавит | ь фильтр 🔻  |
| 1 8             | 86400м. Ос.         | АИС _Усть-Кам<br>муниципальны | чатский<br>ый район | 73.235.223.142                    | Ошибка            | Показать     |                     |             |
| 2 8             | 2080м. Ос.          | АИС _Усть-Кам<br>муниципальны | чатский<br>ый район | 75.26.173.8                       | Есть<br>замечания | -            |                     |             |

#### Рисунок 55 - Журнал синхронизации

В результате открывается экран **Журнал синхронизации**, содержащий данные в виде таблицы (*см. Рисунок 56 - Журнал безопасности. Рабочая область*).

| <b>K</b> | Реестры             | Отчётность Справоч                          | ники А    | Администриро           | вание             |              |                     |
|----------|---------------------|---------------------------------------------|-----------|------------------------|-------------------|--------------|---------------------|
| Жу       | урнало              | синхрониза                                  | ли        | •                      |                   |              | ≡                   |
|          |                     |                                             | Всего заг | писей: 388             |                   |              | Фильтр 📀 Применить  |
| N⁰       | Время<br>выполнения | Внешняя система                             | •         | IP                     | Результат         | Текст ошибки | 🕀 Добавить фильтр 🔹 |
| 1        | 86400м. Ос.         | АИС _Усть-Камчатский<br>муниципальный район |           | 73.235.223.142         | Ошибка            | Показать     |                     |
| 2        | 82080м. Ос.         | АИС _Усть-Камчатский<br>муниципальный район |           | 75.26.173.8            | Есть<br>замечания | -            |                     |
| 3        | 77760м. Ос.         | АИС _Усть-Камчатский<br>муниципальный район |           | 246.212.160.14         | Успешно           | -            |                     |
| 4        | 74880м. Ос.         | АИС _Усть-Камчатский<br>муниципальный район |           | 35.140.171.181         | Ошибка            | Показать     |                     |
| 5        | 61920м. Ос.         | АИС _Усть-Камчатский<br>муниципальный район |           | 118.222.123.12         | Ошибка            | Показать     |                     |
| 6        | 54720м. Ос.         | АИС _Усть-Камчатский<br>муниципальный район |           | 51.106.131.140         | Есть<br>замечания | -            |                     |
| 7        | 54720м. Ос.         | АИС _Усть-Камчатский<br>муниципальный район |           | 44.33. <b>1</b> 32.213 | Есть<br>замечания | -            |                     |

Рисунок 56 - Журнал синхронизации. Рабочая область

Перед загрузкой записей журнала синхронизации на экран можно сформировать запрос через ввод/выбор параметров в фильтре. Подробное описание работы с фильтром представлено в разделе <u>Общие принципы работы с фильтрами</u>.

На данном экране есть возможность сформировать запрос по следующим критериям (см. *Таблицу 13 - Журнал синхронизации*):

Таблица 13 - Журнал синхронизации

| Критерий запроса | Результат                                                                                  |
|------------------|--------------------------------------------------------------------------------------------|
| Название системы | Отображаются записи, содержащие введённое название.                                        |
| Начало           | Отображаются записи журнала синхронизации с<br>датой начала, входящей в заданный диапазон. |

| Завершено | Отображаются записи журнала синхронизации с<br>датой завершения, входящей в заданный<br>диапазон.                                                                                                    |
|-----------|----------------------------------------------------------------------------------------------------|
| Результат | Отображаются записи с указанным результатом<br>синхронизации (Успешно, Есть замечания,<br>Ошибка). Результат Успешно отображает<br>синхронизации, которые прошли без ошибок.<br>Результат Есть замечания показывает<br>синхронизации, которые прошли с конфликтами<br>данных, не оказывающими критического влияния<br>на работу с Системой. Результат Ошибка<br>показывает синхронизации, которые не были<br>проведены или прошли с критическими<br>ошибками. |

Запрос может быть задан по нескольким критериям одновременно.

Чтобы применить выбранные параметры фильтра, нажмите кнопку **Применить**. Если параметры фильтра не задавались, то на экране отобразится таблица со всеми записями **Журнала синхронизации**.

Каждая строка таблицы содержит следующую информацию (см. Таблицу 14 - Данные формы Журнал синхронизации):

| Данные             | Описание данных                                                                 |
|--------------------|---------------------------------------------------------------------------------|
| Начало             | Дата и время начала синхронизации.                                              |
| Завершено          | Дата и время окончания синхронизации.                                           |
| Время выполнения   | Длительность процесса синхронизации.                                            |
| Внешняя система    | Название внешней системы, интегрированной с<br>Системой.                        |
| IP                 | IP-адрес сервера внешней системы,<br>интегрированной с Системой.                |
| Кол-во ОО          | Информация о количестве ОО, переданных в процессе синхронизации.                |
| Кол-во обучающихся | Информация о количестве обучающихся, переданных в процессе синхронизации.       |
| Результат          | Информация о результате процесса синхронизации.                                 |
| Муниципалитеты     | Информация о муниципалитетах внешней системы, интегрированной с Системой.       |
| Текст ошибки       | Информация об ошибках синхронизации<br>(отображается только для синхронизаций с |

Таблица 14 - Данные формы Журнал синхронизации

Результатом Ошибка.

Подробное описание работы с настройкой отображения таблицы представлено в разделе Работа с таблицами.

Для просмотра журнала синхронизации за конкретный месяц нажмите над таблицей кнопку ≡, а затем **По муниципалитетам** или **По внешним системам** в зависимости от требуемого вида (см. *Рисунок 57 - Журнал синхронизации за месяц*).

| • 🔇 | Реестры         | Отчётность | Справочники                                | Администриро   | ование            |              |                                         |   |
|-----|-----------------|------------|--------------------------------------------|----------------|-------------------|--------------|-----------------------------------------|---|
| Ж   | урнал о         | синхрон    | низации                                    |                |                   |              |                                         | - |
|     |                 |            | Всего за                                   | аписей: 469    |                   |              | По муниципалитетам                      |   |
| N≌  | Начало          |            | • Внешняя система                          | IP             | Результат         | Текст ошибки | 🔁 Экспорт данных<br>= Настройка таблицы |   |
| 1   | 24.09.2015 20:2 | 7:56       | АИС<br>_Елизовский<br>муниципальн<br>район | 77.219.114.201 | Есть<br>замечания |              |                                         |   |

#### Рисунок 57 - Журнал синхронизации за месяц

В открывшемся окне с помощью фильтра выберите месяц, внешний вид таблицы изменится согласно выбранным данным (см. *Рисунок* <%HMFIGURECOUNTER+%> - Журнал синхронизации за месяц. Просмотр данных).

| <b>K</b>                      | Реестры От                                                | чётность                    | Справо | чник             |          | \дмин    | нистрі        | иров          | ание          |
|-------------------------------|-----------------------------------------------------------|-----------------------------|--------|------------------|----------|----------|---------------|---------------|---------------|
| e e                           | Зыгрузк                                                   | а по м                      | луни   | 1Ц/              | Па       | али      | пе            | та            | N             |
|                               |                                                           |                             |        |                  |          |          |               |               |               |
|                               |                                                           |                             |        |                  |          |          |               |               |               |
|                               |                                                           |                             | C      | 1 02             | 03       | 04       | 05            | 06            | 07            |
| Муни                          | іципалитеты                                               |                             | 0      | 1 02<br>т пт     | 03<br>c6 | 04<br>вс | 05<br>пн      | 06<br>вт      | 07<br>ср      |
| <b>Муни</b><br>Петро          | <b>ципалитеты</b><br>опавловск-Камчат                     | ский городск                | сой    | 1 02<br>т п1     | 03<br>c6 | 04<br>вс | 05<br>пн      | 06<br>BT      | 07<br>cp      |
| <b>Муни</b><br>Петро<br>Елизо | <b>ципалитеты</b><br>опавловск-Камчат<br>овский муниципал | ский городск<br>іьный район | кой    | 1 02<br>т пт<br> | 03<br>c6 | о4<br>вс | 05<br>пн<br>- | 06<br>BT<br>- | 07<br>cp<br>- |

Рисунок 58 - Журнал синхронизации за месяц. Просмотр данных

Журнал синхронизации можно сохранить на компьютере в формате .xls или .pdf и при необходимости отредактировать или распечатать.

Для экспорта данных журнала синхронизации нажмите над таблицей кнопку  $\equiv$ , а затем **Экспорт данных** (см. *Рисунок 58 - Экспорт данных журнала синхронизации*).

| • 🕰 | Реестры         | Отчётность | Справочники                                | Администрирс   | рвание            |              |   |                     |
|-----|-----------------|------------|--------------------------------------------|----------------|-------------------|--------------|---|---------------------|
| Ж   | урнал           | синхрон    | изации                                     | •              |                   |              |   |                     |
|     |                 |            | Всего за                                   | аписей: 469    |                   |              |   | По муниципалитетам  |
|     |                 |            | Dunning                                    |                |                   |              | - | 🗠 Экспорт данных    |
| N≌  | Начало          | •          | система                                    | IP             | Результат         | Текст ошибки | ( | ≡ Настройка таблицы |
| 1   | 24.09.2015 20:2 | 7:56       | АИС<br>_Елизовский<br>муниципальн<br>район | 77.219.114.201 | Есть<br>замечания | -            |   |                     |

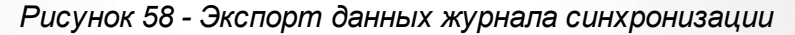

В открывшемся окне отметьте формат загружаемого файла и столбцы, которые нужно экспортировать (см. *Рисунок* 59 - Экспорт данных журнала синхронизации. Параметры файла).

| Экспорт данных                |                                                                          |                |  |  |  |  |  |
|-------------------------------|--------------------------------------------------------------------------|----------------|--|--|--|--|--|
| Формат файла: 💿 Місг          | rosoft Excel 💿 PDF докум                                                 | иент           |  |  |  |  |  |
| Вывести в файл все столбцы, и | Вывести в файл все столбцы, или только отображаемые на текущей странице? |                |  |  |  |  |  |
|                               | Все столбцы                                                              | Только текущие |  |  |  |  |  |

Рисунок 59 - Экспорт данных журнала синхронизации. Параметры файла 7.5.2 Журнал безопасности

Журнал безопасности доступен только пользователю с правами администратора.

В журнале безопасности регистрируется следующая информация:

- вход пользователя в Систему (успешная и неуспешная аутентификация пользователя);
- действия пользователя в Системе в соответствии с выданными ему правами доступа (успешная и неуспешная авторизация пользователя);
- проверка контрольной суммы (успешная и неуспешная проверка контрольной суммы компонентов безопасности).

Чтобы открыть журнал безопасности, войдите в Систему с правами администратора и выберите пункт **Журнал безопасности** в меню **Администрирование** (см. *Рисунок 60 - Журнал безопасности*).

| • 🕵 | Реестры     | Отчётность | Справочники | Администрирование                              |                      |                           |                      |           |
|-----|-------------|------------|-------------|------------------------------------------------|----------------------|---------------------------|----------------------|-----------|
| Жу  | рнал        | безопа     | сности      | Пользователи<br>Внешние системы<br>Роли        |                      |                           | :                    |           |
| №Д  | ата и время |            | Bc          | Роли<br>Муниципалитеты<br>Журнал синхронизации | Сообщение            | Фильтр                    | 🕑 Примен             | нить      |
|     |             |            |             | Журнал безопасности                            | Показывать: 15 25 50 | Эдобави Дата и 25.09.2015 | время<br>5 — 25.10.2 | ▼<br>2015 |

Рисунок 60 - Журнал безопасности

В результате открывается экран **Журнал безопасности**, содержащий данные в виде таблицы. Каждая запись таблицы состоит из **даты**, **типа события** и **сообщения** (*см. Рисунок* 61 - Журнал безопасности. Рабочая область).

#### Рисунок 61 - Журнал безопасности. Рабочая область

Перед загрузкой записей журнала безопасности на экран можно сформировать запрос через ввод/выбор параметров в фильтре. Подробное описание работы с фильтром представлено в разделе <u>Общие принципы работы с фильтрами</u>.

На данном экране есть возможность сформировать запрос по следующим критериям (см. *Таблицу 15 - Журнал безопасности*):

| Таолица 15 - Лурнал безопаснос | mu                                                                                                    |
|--------------------------------|----------------------------------------------------------------------------------------------------|
| Критерий запроса               | Результат                                                                                                    |
| Дата                           | Отображаются записи журнала безопасности с<br>датой регистрации, входящей в заданный<br>диапазон.                                                                                                    |
| Сообщение                      | Отображаются записи, содержащие введённое сообщение или фрагмент сообщения.                                                                                                    |
| Тип события                    | Отображаются записи с указанным типом<br>события (Аутентификация, Авторизация или<br>Проверка контрольной суммы). Тип события<br>Аутентификация показывает все попытки входа<br>пользователей в Систему. Авторизация<br>отображает запросы на доступ пользователя к<br>какому-либо экрану Системы. Проверка<br>контрольной суммы показывает события<br>проверки контрольной суммы компонентов<br>безопасности. |

Таблица 15 - Журнал безопасности

Запрос может быть задан по нескольким критериям одновременно.

Чтобы применить выбранные параметры фильтра, нажмите кнопку **Применить**. Если параметры фильтра не задавались, то на экране отобразится таблица со всеми записями **Журнала безопасности**.

Каждая строка таблицы содержит следующую информацию (см. Таблицу 16 - Данные формы Журнал безопасности):

Таблица 16 - Данные формы Журнал безопасности

| Данные      | Описание данных                      |
|-------------|--------------------------------------|
| Дата        | Дата и время события.                |
| Сообщение   | Дополнительная информация о событии. |
| Тип события | Информация о типе события.           |

Подробное описание работы с настройкой отображения таблицы представлено в разделе Работа с таблицами.

Журнал безопасности можно сохранить на компьютере в формате .xls или .pdf и при необходимости отредактировать или распечатать.

Для экспорта данных журнала безопасности нажмите над таблицей кнопку =, а затем Экспорт данных (см. *Pucyнok 62 - Экспорт данных журнала безопасности*).

| • 🕵 | Реестры     | Отчётность | Справочники | Администрирование |                                  |   |                                           |
|-----|-------------|------------|-------------|-------------------|----------------------------------|---|-------------------------------------------|
| Жу  | рнал (      | безопас    | Ности       | •                 |                                  |   |                                           |
|     |             |            | Bce         | го записей: 0     |                                  | Φ | Удалить старые записи<br>🗹 Экспорт данных |
| № Д | ата и время |            | •           | • Тип события     | Сообщение                        | Œ | ⊟ Настройка таблицы<br>дооавить фильтр    |
|     |             |            |             |                   | Показывать: <mark>15</mark> 2550 |   |                                           |

Рисунок 62 - Экспорт данных журнала безопасности

В открывшемся окне отметьте формат загружаемого файла и столбцы, которые нужно экспортировать (см. *Рисунок* 63 - Экспорт данных журнала безопасности. Параметры файла).

| Экспорт данных                     | x                   | ×                    |
|------------------------------------|---------------------|----------------------|
| Формат файла: 💿 Microsof           | t Excel 💿 PDF докум | иент                 |
| Вывести в файл все столбцы, или то | лько отображаемые   | на текущей странице? |
|                                    | Все столбцы         | Только текущие       |

Рисунок 63 - Экспорт данных журнала безопасности. Параметры файла

Если записей в журнале безопасности становится слишком много, то можно удалить часть записей, освободив тем самым место на жёстком диске. Чтобы удалить часть записей из журнала безопасности, нажмите кнопку ≡, а затем нажмите **Удалить старые записи** (см. *Рисунок 64 - Журнал безопасности. Удаление записей*).

| •®  | Реестры     | Отчётность | Справочники | Администрирование |           |              |                                          |
|-----|-------------|------------|-------------|-------------------|-----------|--------------|------------------------------------------|
| Жу  | рнал (      | безопа     | сности      |                   |           |              |                                          |
|     |             |            | Bc          | его записей: 0    |           |              | удалить старые записи Ф № Экспорт данных |
| № Д | ата и время |            |             | • Тип события     | Сообщение |              | ⊟ Настройка таблицы<br>⊕ доовыть фильтр  |
|     |             |            |             |                   | Показыва  | ть: 15 25 50 |                                          |

Рисунок 64 - Журнал безопасности. Удаление записей

В результате открывается окно **Удаление записей**. Укажите период, до которого необходимо удалить записи из **Журнала безопасности** и нажмите кнопку **Удалить** (см. *Рисунок 65 - Журнал безопасности*. Информационное окно Удаление записей).

×

## Удаление записей

Рисунок 65 - Журнал безопасности. Информационное окно Удаление записей

Чтобы отменить удаление записей, нажмите кнопку Отмена или 🗙.

#### 7.6 Выход из системы

В целях безопасности для завершения работы в Системе необходимо не просто закрыть окно браузера, а нажать на экране кнопку Выход (см. *Рисунок 66 - Выход из Системы*). Только в этом случае сеанс работы пользователя полностью завершается.

| 👤 Хорошева С. Г. | О системе | Выход |
|------------------|-----------|-------|
|                  |           |       |
|                  |           |       |
|                  |           | =     |
|                  |           | —     |

Рисунок 66 - Выход из Системы

Если пользователь не работает в Системе в течение 10 минут, то текущий сеанс работы пользователя завершается автоматически. Для возобновления работы в окне входа в Систему введите логин и пароль.

#### 7.7 Получение справки от службы технической поддержки

В случае возникновения ошибок в Системе следует обратиться за помощью в службу технической поддержки ЗАО "ИРТех": отправить письмо с детальным описанием возникшей проблемы на электронный адрес support@net-school.ru.

В письмо вы можете сообщить о своих пожеланиях и предложения на доработку Системы.

Пример оформления письма приведён ниже (см. *Рисунок* 67 - *Пример оформления запроса* в службу технической поддержки). Чем подробнее вы опишите ситуацию в письме, тем оперативнее специалисты данной службы смогут разобраться и дать ответ. По возможности к письму приложите скриншоты экранов.

#### АИС Учет контингента

| ,                                                                                  | support@net-school.ru                                                                                                    |
|------------------------------------------------------------------------------------|----------------------------------------------------------------------------------------------------|
| <u>Т</u> ема:                                                                      | Запрос в службу тех.поддержки АИС "Контингент"                                                                                        |
| Абзац                                                                              | Пропорциональный  Пропорциональный  A' A' A A A E = 12 E E = 1                                                                        |
| <ul> <li>Населени</li> <li>Названи</li> <li>Роль в сп</li> <li>Точный :</li> </ul> | е учреждения;<br>истеме;<br>номер версии Системы (чтобы узнать номер версии, используйте кнопку О                                     |
|                                                                                    | в правом верхнем углу экрана);                                                                                                    |
| • Названи<br>45.0.245                                                              | е и версия используемого веб-браузера (например, Google Chrome версия<br>4.101 m);                                                    |
| • Названи<br>45.0.245<br>• Названи                                                 | е и версия используемого веб-браузера (например, <u>Google Chrome</u> версия<br>4.101 <u>m</u> );<br>е и версия операционной системы; |

Рисунок 67 - Пример оформления запроса в службу технической поддержки

Чтобы определить номер версии нажмите на кнопку **О системе** в правом верхнем углу экрана (см. *Рисунок 68 - Определение версии Системы*).

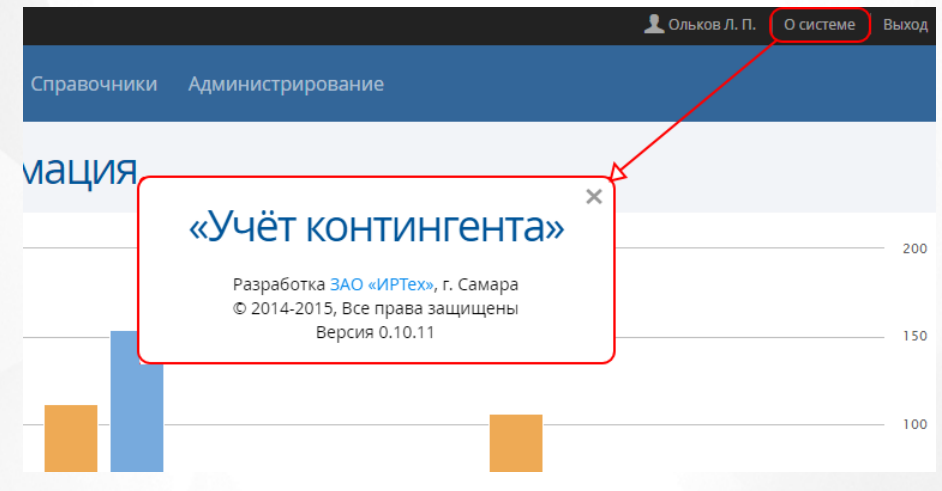

Рисунок 68 - Определение версии Системы